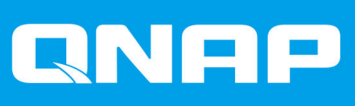

# QTS 4.3.4

## Guida introduttiva

Versione documento: 2 09/02/2018

## Indice

### 1. Panoramica

| Accesso NAS                            |    |
|----------------------------------------|----|
| Accesso al NAS tramite un browser      |    |
| Accesso al NAS utilizzando Qfinder Pro |    |
| Accesso al NAS tramite Qmanager        | 4  |
| Verifica in 2 fasi                     |    |
| Informazioni su QTS                    | 6  |
| Navigazione QTS                        | 7  |
| Barra attività                         | 7  |
| Menu principale                        |    |
| Desktop                                |    |
| Operazioni preliminari                 | 20 |
|                                        |    |

## 2. Storage e Snapshot

| Archiviazione                | 22 |
|------------------------------|----|
| Creazione di archivi         | 23 |
| Gestione archivio            |    |
| Snapshot                     | 47 |
| Creazione di snapshot        |    |
| Gestione snapshot            |    |
| Impostazioni globali         |    |
| Impostazioni di storage      | 53 |
| Impostazioni integrità disco |    |
| Impostazioni snapshot        | 54 |
|                              |    |

### 3. Privilegi

| Utenti                                                  |    |
|---------------------------------------------------------|----|
| Creazione di un utente locale                           |    |
| Impostazioni account utente                             |    |
| Gruppi utenti                                           |    |
| Creazione di un Gruppo utenti                           | 60 |
| Cartelle condivise                                      | 61 |
| Creazione di una cartella condivisa                     | 61 |
| Modifica delle proprietà di cartelle condivise          |    |
| Conflitti nelle autorizzazioni della cartella condivisa | 64 |
| Mappatura unità                                         | 64 |
| Mappare una cartella condivisa in un computer Windows   |    |
| Montaggio di una cartella condivisa in un computer Mac  |    |
|                                                         |    |

## 4. File Station

| Panoramica                           | 69 |
|--------------------------------------|----|
| Informazioni su File Station         |    |
| Formati file supportati              |    |
| Requisiti di sistema                 | 69 |
| Parti dell'interfaccia utente        |    |
| Impostazioni                         | 71 |
| Operazioni sui file                  |    |
| Caricamento di un file               | 73 |
| Download di un file                  | 74 |
| Apertura di un file                  | 74 |
| Riproduzione di un file multimediale | 74 |
| •                                    |    |

| Condivisione di un file tramite e-mail                  | 75 |
|---------------------------------------------------------|----|
| Condivisione di un file in un social network            |    |
| Condivisione di un file mediante i link di condivisione |    |
| Condivisione di un file con un utente NAS               |    |
| Operazioni cartella                                     |    |
| Caricamento di una cartella                             |    |
| Caricamento di una cartella mediante trascinamento      |    |
| Creazione di una cartella                               | 79 |
| Creazione di un collegamento rapido sul desktop         | 80 |
| Creazione di una cartella condivisa                     | 80 |
|                                                         |    |

## 1. Panoramica

#### Accesso NAS

| Metodo             | Descrizione                                                                                                    | Requisiti                                                                                                    |
|--------------------|----------------------------------------------------------------------------------------------------|----------------------------------------------------------------------------------------------------|
| Browser Web        | <ul> <li>È possibile accedere al NAS utilizzando<br/>qualsiasi computer nella stessa rete se si<br/>dispone delle seguenti informazioni:</li> <li>Nome NAS (Esempio: http://<br/>example123/) o indirizzo IP</li> <li>Credenziali di accesso di un account<br/>utente valido</li> <li>Per ulteriori dettagli, vedere Accesso al<br/>NAS tramite un provser</li> </ul> | <ul> <li>Computer connesso alla stessa rete<br/>del NAS</li> <li>Browser Web</li> </ul>                                |
| Qfinder Pro        | Qfinder Pro è un'utilità desktop che<br>supporta Windows, macOS, Linux e<br>Chrome OS.<br>Per ulteriori dettagli, vedere Accesso al<br>NAS utilizzando Qfinder Pro.                                                                                                    | <ul> <li>Computer connesso alla stessa rete<br/>del NAS</li> <li>Browser Web</li> <li>Qfinder Pro</li> </ul>           |
| Qmanager           | Qmanager è un'applicazione mobile che<br>consente agli amministratori di gestire e<br>monitorare i dispositivi NAS nella stessa<br>rete.<br>Qmanager può essere scaricato su Apple<br>App Store e Google Play Store.<br>Per ulteriori dettagli, vedere Accesso al<br>NAS tramite Qmanager.                                                                            | <ul> <li>Dispositivo mobile connesso alla<br/>stessa rete del NAS</li> <li>Qmanager</li> </ul>                         |
| Explorer (Windows) | Una cartella condivisa NAS può essere<br>mappata come unità di rete per accedere<br>facilmente ai file tramite Explorer.<br>Per dettagli sulla mappatura delle cartelle<br>condivise, vedere Mappare una cartella<br>condivisa in un computer Windows                                                                                                    | <ul> <li>Computer Windows connesso alla<br/>stessa rete del NAS</li> <li>Qfinder Pro (durante la mappatura)</li> </ul> |
| Finder (macOS)     | Una cartella condivisa NAS può essere<br>mappata come unità di rete per accedere<br>facilmente ai file tramite Finder.<br>Per dettagli sul montaggio delle cartelle<br>condivise, vedere Montaggio di una<br>cartella condivisa in un computer Mac.                                                                                                    | <ul> <li>Computer Mac connesso alla stessa<br/>rete del NAS</li> <li>Qfinder Pro (durante la mappatura)</li> </ul>     |

#### Accesso al NAS tramite un browser

È possibile accedere al NAS utilizzando un computer qualsiasi nella rete, tramite l'indirizzo IP e le credenziali di accesso di un account utente valido.

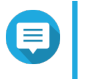

#### Nota

Se non si conosce l'indirizzo IP del NAS, è possibile individuarlo utilizzando Qfinder Pro. Per ulteriori dettagli, vedere Accesso al NAS utilizzando Qfinder Pro.

- 1. Verificare che il computer sia connesso alla stessa rete del NAS.
- 2. Aprire un browser Web sul computer in uso.
- **3.** Digitare l'indirizzo IP del NAS nella barra degli indirizzi. Viene visualizzata la schermata di accesso QTS.
- 4. Specificare il nome utente e la password.Il nome utente e la password predefinita è admin.
- **5.** Fare clic su **Accedi**. Viene visualizzato il desktop di QTS.

#### Accesso al NAS utilizzando Qfinder Pro

Consente di individuare e accedere ai dispositivi QNAP NAS in una rete specifica. L'utilità supporta Windows, macOS, Linux e Chrome OS.

- 1. Installare Qfinder Pro in un computer collegato alla stessa rete del NAS. Per scaricare Qfinder Pro, andare su https://www.qnap.com/en/utilities.
- 2. Aprire Qfinder Pro. Qmanager ricerca automaticamente tutti i dispositivi QNAP NAS nella rete.
- **3.** Individuare il NAS nell'elenco, quindi fare doppio clic sul nome o sull'indirizzo IP. Nel browser Web predefinito, viene aperta la schermata di accesso QTS.
- Specificare il nome utente e la password.
   Il nome utente e la password predefinita è admin.
- 5. Fare clic su Accedi. Viene visualizzato il desktop di QTS.

#### Accesso al NAS tramite Qmanager

Qmanager è un'applicazione mobile che consente agli amministratori di gestire e monitorare i dispositivi NAS nella stessa rete.

Gli amministratori possono eseguire le seguenti azioni con Qmanager.

- Visualizzare le informazioni di sistema come utilizzo della CPU, utilizzo di memoria, stato della connessione ed eventi di sistema
- · Gestire attività di download e di backup
- · Abilitare e disabilitare i servizi di applicazioni
- Riavviare o arrestare il NAS
- 1. Installare Qmanager in un dispositivo Android o iOS. Per scaricare Qmanager, andare su Apple App Store o Google Play Store.
- 2. Aprire Qmanager.
- **3.** Toccare **Aggiungi NAS**. Qmanager ricerca automaticamente tutti i dispositivi QNAP NAS nella rete.
- 4. Individuare il NAS nell'elenco, quindi toccare il nome o l'indirizzo IP.

- Specificare il nome utente e la password.
   Il nome utente e la password predefinita è admin.
- 6. Opzionale: Se il dispositivo mobile e il NAS non sono collegati alla stessa sottorete, eseguire una delle azioni seguenti.

| Azione                            | Passaggi                                                                                            |  |  |
|-----------------------------------|----------------------------------------------------------------------------------------------------|--|--|
| Toccare Aggiungi NAS manualmente. | a. Specificare le seguenti informazioni.                                                            |  |  |
|                                   | Nome host o indirizzo IP del NAS                                                                    |  |  |
|                                   | Password dell'account admin                                                                         |  |  |
|                                   | b. Toccare Salva.                                                                                   |  |  |
| Toccare Accedi a QID.             | a. Specificare le seguenti informazioni.                                                            |  |  |
|                                   | <ul> <li>L'indirizzo e-mail usato per creare con<br/>l'account QNAP</li> </ul>                      |  |  |
|                                   | La password dell'account QNAP                                                                       |  |  |
|                                   | b. Toccare Accedi.                                                                                  |  |  |
|                                   | <ul> <li>c. Individuare il NAS nell'elenco, quindi toccare<br/>il nome o l'indirizzo IP.</li> </ul> |  |  |

#### Verifica in 2 fasi

La verifica in 2 fasi migliora la protezione degli account utente. Se la funzione è abilitata, gli utenti dovranno specificare un codice di sicurezza a sei cifre, oltre alle credenziali dell'account, durante l'accesso.

Per usare la verifica in due passaggi, occorre installare un'applicazione di autenticazione nel dispositivo mobile. L'applicazione deve implementare i servizi di verifica utilizzando l'algoritmo TOTP (Time-based Onetime Password). QTS supporta Google Authenticator (per Android, iOS e BlackBerry) e Authenticator (per Windows Phone).

#### Abilitazione della verifica in due passaggi

- 1. Installare un'app Authenticator sul dispositivo mobile. QTS fornisce le seguenti applicazioni:
  - Google Authenticator: Android, iOS e BlackBerry
  - Authenticator: Windows Phone
- 2. Verificare che l'ora del sistema sul NAS e sul dispositivo mobile siano sincronizzate.

#### Suggerimento

QNAP consiglia di connettersi a un server NTP per verificare che il NAS rispetti lo standard UTC (Coordinated Universal Time).

- 3. In QTS, andare su Opzioni > Verifica in due passaggi.
- **4.** Fare clic su **Operazioni preliminari**. Viene aperta la finestra **Verifica in due passaggi**.
- **5.** Aprire l'app Authenticator sul dispositivo mobile.

- **6.** Configurare l'applicazione scansionando il codice QR oppure specificando la chiave di sicurezza visualizzata nella finestra **Verifica in due passaggi**.
- 7. Nella finestra Verifica in due passaggi, fare clic su Avanti. Viene visualizzata la schermata Conferma impostazioni di verifica in due passaggi.
- 8. Specificare il codice di sicurezza generato dall'app Authenticator.
- **9.** Selezionare un metodo di verifica alternativo da usare ogni volta che il dispositivo mobile è inaccessibile.
  - Rispondere a una domanda di sicurezza: Selezionare una delle opzioni oppure immettere la propria domanda di sicurezza.
  - Inviare un codice di sicurezza tramite e-mail: Per usare questo metodo, andare su Pannello di controllo > Notifica > E-mail, quindi verificare che il server SMTP sia configurato correttamente.
- 10. Fare clic su Fine.

#### Accesso a QTS con la verifica in due passaggi

- 1. Specificare il nome utente e la password.
- 2. Specificare il codice di sicurezza generato dall'applicazione Authenticator installata nel dispositivo mobile.
- 3. Opzionale: Se il dispositivo mobile è inaccessibile, fare clic su Verifica in un altro modo.
- 4. Specificare la risposta alla domanda di sicurezza.
- 5. Fare clic su Accedi.

#### Disattivazione della verifica in due passaggi

| Situazione                                                                                          | Azione utente                                                                                                 | Passaggi                                                                                                    |  |  |
|----------------------------------------------------------------------------------------------------|----------------------------------------------------------------------------------------------------|----------------------------------------------------------------------------------------------------|--|--|
| Gli utenti non possono<br>accedere ai propri account.                                               | Gli amministratori possono<br>disattivare la verifica in due<br>passaggi tramite il Pannello<br>di controllo. | Andare su <b>Pannello di controllo &gt; Utenti &gt;</b><br>Modifica profilo account.                                                                      |  |  |
| Un amministratore è bloccato<br>fuori e nessun altro<br>amministratore può accedere<br>all'account. | Un amministratore deve<br>ripristinare le impostazioni di<br>fabbrica.                                        | Premere il pulsante RESET sul retro del<br>NAS per tre secondi.<br>Il NAS ripristina la password amministratore<br>predefinita e le impostazioni di rete. |  |  |
|                                                                                                    |                                                                                                    | Avvertenza<br>Premere il pulsante RESET per<br>10 secondi per reimpostazione<br>tutte le impostazioni ed eliminare<br>tutti i dati nel NAS.               |  |  |

#### Informazioni su QTS

QTS è un sistema operativo basato su Linux, che esegue applicazioni per gestione di file, virtualizzazione, sorveglianza, multimedia e altri fini. Il kernel ottimizzato e i vari servizi consentono di gestire in modo efficiente le risorse di sistema, il supporto delle applicazioni e la protezione dei dati. QTS presenta inoltre utilità integrate che estendono la funzionalità e migliorano le prestazioni del NAS.

L'interfaccia utente multifinestra e multitasking consente di gestire il NAS, gli account utente, i dati e le applicazioni. Inoltre, QTS fornisce funzioni integrate che consentono di archiviare e condividere facilmente i file. QTS si collega anche ad App Center, che offre molte opzioni per la personalizzazione del NAS e migliora i flussi di lavoro dell'utente.

#### Navigazione QTS

#### Barra attività

|     | Q | 4)) | NU<br>NU | @ | (j <sup>101</sup> | ß | admin 🔻 | :  |    |
|-----|---|-----|----------|---|-------------------|---|---------|----|----|
|     |   |     |          |   |                   |   |         |    |    |
| 1 2 | 3 | 4   | 5        | 6 | 7                 | 8 | 9       | 10 | 11 |

| #                                                                                         | Elemento              | Possibili azioni utente                                                                                                    |  |  |  |  |
|-------------------------------------------------------------------------------------------|-----------------------|----------------------------------------------------------------------------------------------------|--|--|--|--|
| 1                                                                                         | Mostra desktop        | Fare clic sul pulsante per ridurre al minimo o ripristinare tutte le finestre aperte.                                                                                                    |  |  |  |  |
| 2                                                                                         | Tasto Menu principale | Fare clic sul pulsante per aprire il pannello del Menu principale a sinistra del desktop.                                                                                                    |  |  |  |  |
| 3                                                                                         | Ricerca               | <ul> <li>Digitare le parole chiave per individuare impostazioni,<br/>applicazioni e contenuti guida.</li> <li>Fare clic su una voce nei risultati della ricerca per aprire<br/>l'applicazione, l'utilità di sistema o la finestra Help Center.<br/>Se l'applicazione non è ancora installata, QTS apre la<br/>schermata di download corrispondente nella finestra App<br/>Center.</li> </ul>                                     |  |  |  |  |
| 4                                                                                         | Controllo volume      | Fare clic sul pulsante per visualizzare quanto segue:                                                                                                    |  |  |  |  |
| Importante La funzione è disponibile solo in modelli con determinate specifiche hardware. |                       | <ul> <li>Volume multimediale: Fare clic e trascinare la miniatura del dispositivo di scorrimento per regolare il volume audio delle applicazioni con microfono integrato o porta di uscita linea.</li> <li>HD Station</li> <li>Music Station</li> <li>OceanKTV</li> <li>Volume avviso audio: Fare clic e trascinare la miniatura del dispositivo di scorrimento per regolare il volume degli avvisi audio di sistema.</li> </ul> |  |  |  |  |

| # | Elemento               | Possibili azioni utente                                                                                                    |  |  |  |  |  |
|---|------------------------|----------------------------------------------------------------------------------------------------|--|--|--|--|--|
| 5 | Attività in background | <ul> <li>Posizionare il puntatore del mouse su un pulsante per vedere<br/>il numero di attività in esecuzione in background. Esempi di di<br/>attività in esecuzione in background sono il backup file e la<br/>conversione multimediale.</li> </ul> |  |  |  |  |  |
|   |                        | <ul> <li>Fare clic sul pulsante per vedere i seguenti dettagli per ogr<br/>attività in background.</li> </ul>                                                                                                    |  |  |  |  |  |
|   |                        | Tipo di attività                                                                                                    |  |  |  |  |  |
|   |                        | Impostazioni interessate                                                                                                    |  |  |  |  |  |
|   |                        | Avanzamento (percentuale di completamento)                                                                                                    |  |  |  |  |  |
|   |                        | • Fare clic su 🔍 per interrompere un'attività.                                                                                                    |  |  |  |  |  |
| 6 | Dispositivi esterni    | <ul> <li>Posizionare il puntatore del mouse sul pulsante per<br/>visualizzare il numero di dispositivi di archiviazione esterni<br/>connessi alle porte USB e SATA del NAS.</li> </ul>                                                               |  |  |  |  |  |
|   |                        | <ul> <li>Fare clic sul pulsante per vedere i seguenti dettagli per ogni<br/>dispositivo connesso.</li> </ul>                                                                                                    |  |  |  |  |  |
|   |                        | <ul> <li>Fare clic su un dispositivo nell'elenco per aprire File Station e<br/>visualizzare il contenuto del dispositivo.</li> </ul>                                                                                                    |  |  |  |  |  |
| 7 | Notifiche di eventi    | Posizionare il puntatore del mouse su un pulsante per vedere<br>il numero di errori recenti, avvisi e notifiche.                                                                                                    |  |  |  |  |  |
|   |                        | <ul> <li>Fare clic sul pulsante per vedere i seguenti dettagli per ogni<br/>evento:</li> </ul>                                                                                                    |  |  |  |  |  |
|   |                        | Tipo di evento                                                                                                    |  |  |  |  |  |
|   |                        | Descrizione                                                                                                    |  |  |  |  |  |
|   |                        | Timestamp                                                                                                    |  |  |  |  |  |
|   |                        | Numero di istanze                                                                                                    |  |  |  |  |  |
|   |                        | <ul> <li>Fare clic su una voce dell'elenco per visualizzare l'utilità o la<br/>schermata applicazione associata.</li> </ul>                                                                                                    |  |  |  |  |  |
|   |                        | Fare clic su una voce di log errore o avviso per aprire la finestra <b>Registri di sistema</b> .                                                                                                    |  |  |  |  |  |
|   |                        | • Fare clic su <b>Altro&gt;&gt;</b> per aprire la finestra <b>Registri di sistema</b> .                                                                                                    |  |  |  |  |  |
|   |                        | • Fare su <b>Cancella tutto</b> per eliminare tutte le voci di elenco.                                                                                                    |  |  |  |  |  |
| 8 | Opzioni                | Fare clic sull'immagine del profilo per aprire la schermata <b>Opzioni</b> .<br>Per ulteriori dettagli, vedere <u>Opzioni</u> .                                                                                                    |  |  |  |  |  |

| # | Elemento    | Possibili azioni utente                                                                                                    |              |  |  |
|---|-------------|----------------------------------------------------------------------------------------------------|--------------|--|--|
| 9 | [USER_NAME] | Fare clic sul pulsante per visualizzare l'ora dell'ultimo accesso seguenti elementi del menu:                                                                                                |              |  |  |
|   |             | <ul> <li>Opzioni: viene aperta la finestra Opzioni.</li> <li>Per ulteriori dettagli, vedere Opzioni.</li> </ul>                                                                              |              |  |  |
|   |             | <ul> <li>Sospensione: mantiene il NAS accesso ma riduce<br/>notevolmente il consumo di energia.<br/>Questa funzione è disponibile solo in modelli con determinate<br/>specifiche.</li> </ul> |              |  |  |
|   |             | • Riavvio: riavvia il NAS                                                                                                    |              |  |  |
|   |             | Spegnimento: arresta QTS e spegne il NAS                                                                                                    |              |  |  |
|   |             | Nota<br>Il NAS può essere spento anche tramite uno dei<br>metodi seguenti:                                                                                                    |              |  |  |
|   |             | <ul> <li>Tenere premuto il pulsante di alimentazione per<br/>1,5 secondi.</li> </ul>                                                                                                    |              |  |  |
|   |             | <ul> <li>Eseguire QFinder Pro e fare clic su Strumenti</li> <li>&gt; Spegnere il server.</li> </ul>                                                                                          |              |  |  |
|   |             | <ul> <li>Aprire Qmanager e andare su Menu &gt;<br/>Strumenti di sistema &gt; Sistema. Toccare<br/>Spegnimento.</li> </ul>                                                                    | •            |  |  |
|   |             | Disconnessione: disconnette l'utente dalla sessi                                                                                                    | one corrente |  |  |

| #  | Elemento  | Possibili azioni utente                                                                                                    |  |
|----|-----------|----------------------------------------------------------------------------------------------------|--|
| 10 | Altro     | Fare clic sul pulsante per visualizzare i seguenti elementi del menu:                                                                                                    |  |
|    |           | <ul> <li>Novità: apre la finestra Novità in cui sono visualizzate le<br/>informazioni sulle nuove funzioni e sui miglioramenti<br/>disponibili nella versione QTS installata</li> </ul>                                                                                                    |  |
|    |           | <ul> <li>Guida: visualizza i collegamenti alla Guida di avvio rapido, a<br/>Virtualization Guide, Help Center e alla pagina dei tutorial<br/>online</li> </ul>                                                                                                    |  |
|    |           | <ul> <li>Lingua: apre un elenco di lingue supportata e consente di modificare la lingua del sistema operativo</li> <li>Preferenze desktop: apre un elenco di modalità di visualizzazione e consente di selezionare la modalità preferita per visualizzare il desktop QTS in base al tipo di dispositivo</li> <li>Richiesta di assistenza: viene aperta la finestra Helpedesk</li> <li>Informazioni su: Visualizza le seguenti informazioni:</li> </ul> |  |
|    |           |                                                                                                    |  |
|    |           |                                                                                                    |  |
|    |           |                                                                                                    |  |
|    |           | Sistema operativo                                                                                                    |  |
|    |           | Modello hardware                                                                                                    |  |
|    |           | Versione sistema operativo                                                                                                    |  |
|    |           | Numero di unità installate                                                                                                    |  |
|    |           | <ul> <li>Numero di vani unità vuoti</li> </ul>                                                                                                    |  |
|    |           | Nome volume di sistema                                                                                                    |  |
|    |           | Spazio su disco usato                                                                                                    |  |
|    |           | Spazio su disco disponibile                                                                                                    |  |
| 11 | Dashboard | Fare clic sul pulsante per visualizzare il dashboard.<br>Per ulteriori dettagli, vedere Dashboard.                                                                                                    |  |

### Opzioni

| Options         |                                                                                                    | $- \times$ |
|-----------------|----------------------------------------------------------------------------------------------------|------------|
| < 1 Profile 2 W | Vallpaper 3 2-step Verification 4 Change Password 5 E-mail Account 6 Mi                                              | sce >      |
| Change          | Username: admin<br>E-mail: E-mail<br>Phone number: Phone number<br>Connection Logs: <u>View</u><br>Edit login screen |            |
|                 | Apply                                                                                                    |            |

| # | Scheda             | Possibili azioni utente                                                                                                    |  |
|---|--------------------|----------------------------------------------------------------------------------------------------|--|
| 1 | Profilo            | Specificare le seguenti informazioni facoltative:                                                                                                    |  |
|   |                    | Immagine profilo                                                                                                    |  |
|   |                    | Indirizzo di posta elettronica                                                                                                    |  |
|   |                    | Numero di telefono                                                                                                    |  |
|   |                    | <ul> <li>Fare clic su Visualizza per aprire la schermata Log di<br/>connessione di sistema.</li> </ul>                                                                      |  |
|   |                    | <ul> <li>Fare clic su Modifica schermata di accesso per aprire la<br/>schermata di configurazione Schermata di accesso nella<br/>finestra Pannello di controllo.</li> </ul> |  |
|   |                    | Fare clic su <b>Applica</b> per salvare tutte le modifiche.                                                                                                    |  |
| 2 | Sfondo             | <ul> <li>Selezionare uno sfondo fra le opzioni integrate oppure<br/>caricare una foto.</li> </ul>                                                                           |  |
|   |                    | <ul> <li>Fare clic su Applica per salvare tutte le modifiche.</li> </ul>                                                                                                    |  |
| 3 | Verifica in 2 fasi | Fare clic <b>Introduzione</b> per aprire la procedura guidata di configurazione. Per ulteriori dettagli, vedere Abilitazione della verifica in due passaggi.                |  |
| 4 | Cambia password    | Specificare le seguenti informazioni:                                                                                                    |  |
|   |                    | Vecchia password                                                                                                    |  |
|   |                    | <ul> <li>Nuova password: specificare una password con un<br/>massimo di 64 caratteri. QNAP consiglia di utilizzare<br/>password con almeno 6 caratteri.</li> </ul>          |  |
|   |                    | Fare clic su <b>Applica</b> per salvare tutte le modifiche.                                                                                                    |  |
| 5 | Account e-mail     | Aggiungere, modificare ed eliminare account e-mail da usare<br>per condividere file.                                                                                        |  |
|   |                    | <ul> <li>Fare clic su Applica per salvare tutte le modifiche.</li> </ul>                                                                                                    |  |

| # | Scheda | Possibili azioni utente                                                                                                    |  |
|---|--------|----------------------------------------------------------------------------------------------------|--|
| 6 | Varie  | Se necessario, abilitare le seguenti impostazioni.                                                                                                    |  |
|   |        | <ul> <li>Disconnessione automatica dopo un periodo<br/>d'inattività: specificare la durata dell'inattività dopo la<br/>quale l'utente sarà disconnesso automaticamente.</li> </ul>                                                                                           |  |
|   |        | • Avvisami quando chiudo QTS: se abilitato, QTS<br>richiede agli utenti di confermare ogni tentativo di uscita<br>dal desktop (facendo clic sul pulsante Indietro o<br>chiudendo il browser). QNAP consiglia di abilitare<br>quest'impostazione.                             |  |
|   |        | • Riaprire le finestre quando si effettua di nuovo il login<br>a NAS: se abilitato, le impostazioni desktop correnti<br>(incluse tutte le nuove finestre) sono mantenute fino alla<br>sessione successiva.                                                                   |  |
|   |        | <ul> <li>Mostra il tasto di commutazione desktop: se abilitato,<br/>QTS visualizza i tasti di commutazione desktop &lt;&gt; a<br/>sinistra e a destra del desktop.</li> </ul>                                                                                                |  |
|   |        | <ul> <li>Mostra la barra del collegamento sul desktop: se<br/>abilitato, QTS visualizza la barra di collegamento alla<br/>base del desktop.</li> </ul>                                                                                                    |  |
|   |        | <ul> <li>Tieni aperto il menu principale dopo la selezione: se<br/>abilitato, QTS mantiene il menu principale visibile sul<br/>desktop dopo la sua apertura.</li> </ul>                                                                                                    |  |
|   |        | <ul> <li>Mostra un elenco di azioni quando vengono rilevati<br/>dispositivi di archiviazione esterna: se abilitato, QTS<br/>visualizza la casella Autoplay ogni volta che un<br/>dispositivo di archiviazione esterna viene inserito in una<br/>porta USB o SATA.</li> </ul> |  |
|   |        | • Fare clic su <b>Applica</b> per salvare tutte le modifiche.                                                                                                    |  |

#### Dashboard

| System Health            | Hardware Information 🥱                                         | Resource Monitor                                                                                                  |
|--------------------------|----------------------------------------------------------------|----------------------------------------------------------------------------------------------------|
| Uptime<br>12day(s) 01:55 | System 30°C/86°F<br>SYS Fan 1 556 RPM ⊗<br>SYS Fan 2 554 RPM ⊗ | CPU<br>1%<br>64%<br>122<br>61<br>                                                                                 |
| Disk health 🛕            | ≔ Storage                                                      | 3 □                                                                                                    |
| Good                     | / 8 Disks 🥥 –<br>–<br>Used:0 By<br>Available                   | yte(s)<br>.0 Byte(s)                                                                                              |
| Online Users (1) 6       | Scheduled Tasks                                                | 7 News 8                                                                                                    |
| admin 00:00:36 17        | 2.17.30.99 All Jobs                                            | Last 24 hours     Hultility] QNAP Qfinder Pro (Mac OS) 2.4.4 Build 0907     Hultility] QNAP Qsync (Windows) 4.2.3 |
|                          |                                                                | Build 0915<br>+ [Utility] myQNAPcloud Connect for<br>Windows                                                      |
|                          |                                                                | + [Utility] QNAP Qfinder Pro for Windows<br>6.2.0 Build 0726                                                      |
|                          | No schedule                                                    | + [Firmware] All Series Turbo NAS Official<br>Firmware Released (v4.3.3 Build<br>20170703)                        |
|                          |                                                                | + [Firmware] All Series Turbo NAS Official<br>Firmware Released (v4.3.3 Build<br>20170624)                        |
|                          |                                                                | + [Firmware] All Series Turbo NAS Official<br>Firmware Released (v4.3.3 Build<br>20170606)                        |
|                          |                                                                | + [Firmware] All Series Turbo NAS Official<br>Firmware Released (v4.3.3 Build                                     |

Il dashboard viene aperto nell'angolo in basso a destra del desktop.

## Ŷ

Suggerimento È possibile fare clic e trascinare una sezione in qualsiasi area del desktop.

| # | Sezione                  | Informazioni visualizzate                                                                                                    | Azioni utente                                                                                                    |
|---|--------------------------|----------------------------------------------------------------------------------------------------|----------------------------------------------------------------------------------------------------|
| 1 | Integrità del<br>sistema | <ul> <li>Nome NAS</li> <li>Tempi di attività (numero di giorni, ore, minuti e secondi)</li> <li>Stato integrità</li> </ul>                | Fare clic sull'intestazione per aprire la<br>schermata <b>Informazioni di sistema</b><br>nella finestra <b>Stato del sistema</b> .<br>In presenza di problemi al disco, fare<br>clic sull'intestazione per aprire la<br>finestra <b>Storage e Snapshot</b> . |
| 2 | Informazioni<br>hardware | <ul> <li>Temperatura sistema</li> <li>Velocità ventola CPU</li> <li>Velocità ventola sistema</li> <li>Velocità ventola sistema</li> </ul> | Fare clic sull'intestazione per aprire la<br>schermata <b>Informazioni</b><br><b>intestazione</b> nella finestra <b>Stato del</b><br><b>sistema</b> .                                                                                                    |

| # | Sezione                 | Informazioni visualizzate                                               | Azioni utente                                                                                                    |
|---|-------------------------|-------------------------------------------------------------------------|----------------------------------------------------------------------------------------------------|
| 3 | Monitor risorse         | Utilizzo CPU in %                                                       | Fare clic sull'intestazione per aprire la schermata <b>Panoramica</b> nella finestra                                    |
|   |                         | Utilizzo memoria in %                                                   | Monitor risorse.                                                                                                    |
|   |                         | <ul> <li>Frequenze/velocità di upload e<br/>download di rete</li> </ul> |                                                                                                    |
| 4 | Integrità disco         | Numero di dischi installati                                             | <ul> <li>Fare clic sull'intestazione per<br/>aprire la schermata Integrità</li> </ul>                                   |
|   |                         | <ul> <li>Stato di integrità dei dischi<br/>installati</li> </ul>        | disco nella finestra Storage e<br>Snapshot.                                                                             |
|   |                         |                                                                         | <ul> <li>Fare clic su per visualizzare le<br/>seguenti informazioni per ciascun<br/>disco installato:</li> </ul>        |
|   |                         |                                                                         | Capacità/dimensioni                                                                                                    |
|   |                         |                                                                         | Temperatura                                                                                                    |
|   |                         |                                                                         | <ul> <li>Stato integrità</li> </ul>                                                                                     |
|   |                         |                                                                         | <ul> <li>Fare clic su Dettagli per aprire la<br/>schermata Panoramica nella<br/>finestra Storage e Snapshot.</li> </ul> |
| 5 | Archiviazione           | Per ogni volume:                                                        | • Fare clic sull'intestazione per                                                                                       |
|   |                         | Stato                                                                   | aprire la schermata <b>Risorsa</b><br>archiviazione nella finestra                                                      |
|   |                         | Spazio utilizzato                                                       | Monitor risorse.                                                                                                    |
|   |                         | <ul> <li>Spazio disponibile</li> </ul>                                  | <ul> <li>Fare clic su per passare tra le<br/>informazioni di volume e storage</li> </ul>                                |
|   |                         | Dimensione cartella                                                     | pool.                                                                                                    |
|   |                         | Per ogni storage pool:                                                  |                                                                                                    |
|   |                         | Stato                                                                   |                                                                                                    |
|   |                         | <ul> <li>Spazio utilizzato</li> </ul>                                   |                                                                                                    |
|   |                         | Spazio disponibile                                                      |                                                                                                    |
|   |                         | Dimensioni volume                                                       |                                                                                                    |
| 6 | Utenti online           | Nome utente                                                             | Fare clic sull'intestazione per aprire la schermata <b>Utenti online</b> nella                                          |
|   |                         | Durata sessione                                                         | finestra <b>Registri di sistema</b> .                                                                                   |
|   |                         | • Indirizzo IP                                                          |                                                                                                    |
| 7 | Attività<br>programmate | <ul> <li>Tipo di attività</li> </ul>                                    | Usare i filtri per visualizzare le attività<br>eseguite entro uno specifico periodo                                     |
|   |                         | Riepilogo attività                                                      | di tempo.                                                                                                    |
|   |                         | Nome attività                                                           |                                                                                                    |
|   |                         | Timestamp                                                               |                                                                                                    |
|   |                         | Stato                                                                   |                                                                                                    |

| # | Sezione | Informazioni visualizzate      | Azioni utente                                                                     |
|---|---------|--------------------------------|-----------------------------------------------------------------------------------|
| 8 | Notizie | Collegamenti agli annunci QNAP | Fare clic sull'intestazione per aprire le pagine pertinenti nel sito Web di QNAP. |

#### Menu principale

| # | Sezione          | Descrizione                                                                                                    | Possibili azioni utente                                                                                                    |  |
|---|------------------|----------------------------------------------------------------------------------------------------|----------------------------------------------------------------------------------------------------|--|
| 1 | Informazioni NAS | Nome NAS e numero modello                                                                                                    | N/D                                                                                                    |  |
| 2 | Sistemi          | Utilità di sistema e altri programmi che<br>consentono di gestire il NAS<br>Di seguito sono riportate le utilità di<br>sistema predefinite:                                                                                 | <ul> <li>Aprire un'utilità di sistema o<br/>applicazione nel desktop QTS.</li> <li>Fare clic su un elemento del<br/>menu.</li> </ul>                                                        |  |
|   |                  | <ul><li>Pannello di Controllo</li><li>Storage e Snapshot</li></ul>                                                                                                    | <ul> <li>Con il tasto destro del mouse<br/>fare clic su un elemento del<br/>menu e selezionare Apri.</li> </ul>                                                                             |  |
|   |                  | Utenti                                                                                                    |                                                                                                    |  |
|   |                  | Rete e switch virtuale                                                                                                    | <ul> <li>Aprire un'applicazione in una nuova<br/>scheda del browser (solo per<br/>determinate app)</li> </ul>                                                                               |  |
|   |                  | <ul> <li>myQNAPcloud</li> </ul>                                                                                                    |                                                                                                    |  |
|   |                  | Monitor risorse                                                                                                    | Con il tasto destro del mouse<br>fare clic su un elemento del                                                                                                    |  |
|   |                  | App Center                                                                                                    | menu e selezionare Apri in<br>una nuova scheda del<br>browser                                                                                                    |  |
|   |                  | Help Center                                                                                                    | DIOWSEI.                                                                                                    |  |
| 3 | Applicazioni     | Applicazioni sviluppate da QNAP o da<br>sviluppatori di terzi<br>Quando un'app viene installata, viene<br>aggiunta automaticamente all'elenco<br>applicazioni.<br>Di seguito sono riportate le applicazioni<br>predefinite: | <ul> <li>Crea tasto di scelta rapida su<br/>desktop</li> <li>Con il tasto destro del mouse<br/>fare clic su un elemento del<br/>menu e selezionare Crea<br/>collegamento rapido.</li> </ul> |  |
|   |                  | <ul><li>Backup Station</li><li>File Station</li></ul>                                                                                                    | <ul> <li>Fare clic e trascinare un<br/>elemento del menu sul desktop.</li> </ul>                                                                                                    |  |
|   |                  | <ul> <li>Helpdesk</li> </ul>                                                                                                    |                                                                                                    |  |
|   |                  | <ul> <li>HybridDesk Station<br/>Quest'applicazione è disponibile<br/>solo in modelli con determinate<br/>specifiche.</li> </ul>                                                                                             |                                                                                                    |  |
|   |                  | Certificato SSL QTS                                                                                                    |                                                                                                    |  |

## Desktop

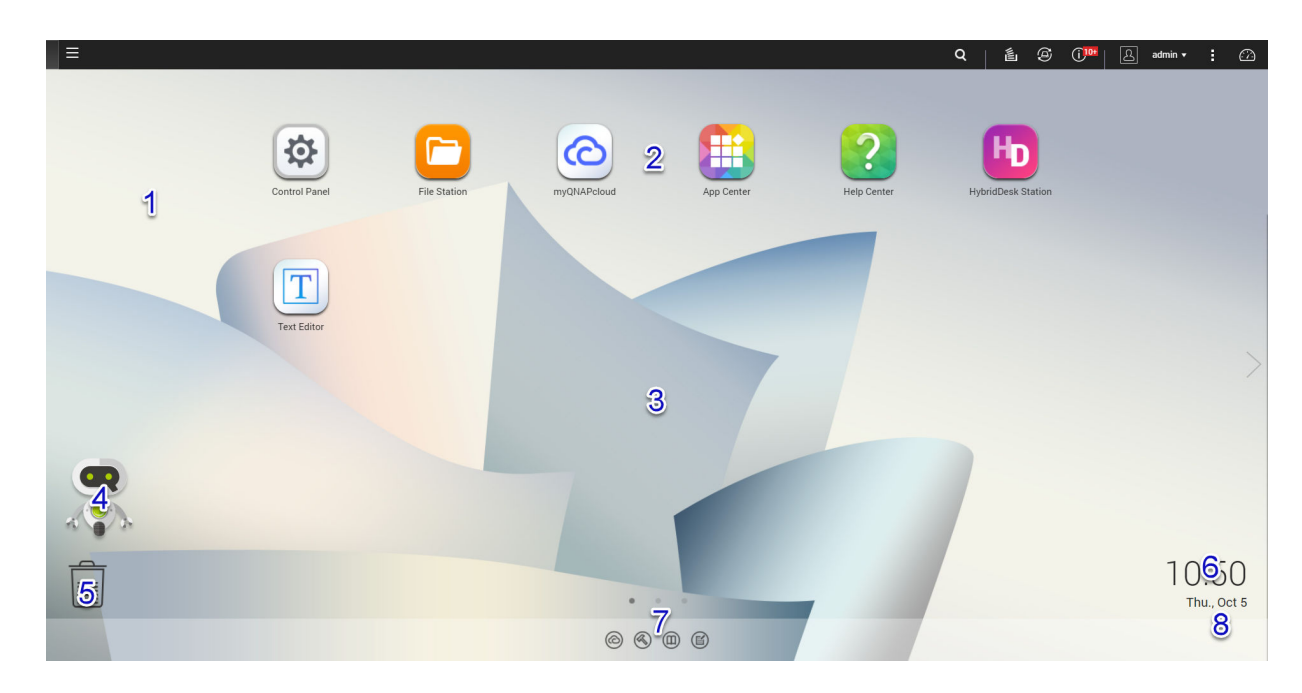

| # | Elemento                           | Descrizione                                                                                                    | Possibili azioni utente                                                                                                    |
|---|------------------------------------|----------------------------------------------------------------------------------------------------|----------------------------------------------------------------------------------------------------|
| 1 | Sfondo                             | Quest'immagine digitale viene usata<br>come sfondo per il desktop QTS.<br>Gli utenti possono selezionare uno degli<br>sfondi disponibili oppure caricare<br>un'immagine                                                                                                    | Modificare lo sfondo nella finestra <b>Opzioni</b> .                                                                                                    |
| 2 | Icone di<br>collegamento<br>rapido | Viene aperta una app o un'utilità.<br>Quando si installa un'applicazione, QTS<br>crea automaticamente un collegamento<br>rapido sul desktop. Di seguito sono<br>riportati i collegamenti rapidi predefiniti:<br>• Pannello di Controllo<br>• File Station<br>• Storage e Snapshot<br>• App Center<br>• Help Center | <ul> <li>Fare clic su un'icona per aprire la finestra dell'applicazione.</li> <li>Con il testo destro del mouse, fare clic su un'icona e selezionare una delle opzioni seguenti: <ul> <li>Apri: viene aperta la finestra dell'applicazione</li> <li>Rimuovi: viene eliminata l'icona dal desktop</li> </ul> </li> <li>Fare clic e trascinare un'icona su un altro desktop.</li> </ul> |
| 3 | Desktop                            | In quest'area sono riportate applicazioni<br>e utilità di open system. Il desktop è<br>composto da tre schermate separate.                                                                                                    | Fare clic su < o > per passare a un altro desktop.                                                                                                    |

| # | Elemento           | Descrizione                                                                                                    | Possibili azioni utente                                                                                                    |
|---|--------------------|----------------------------------------------------------------------------------------------------|----------------------------------------------------------------------------------------------------|
| 4 | Qboost             | Consente di gestire e monitorare il consumo di memoria.                                                                                                    | <ul> <li>Fare clic su  o  per visualizzare lo stato della memoria e aprire il pannello Qboost.</li> <li>Fare clic su  per</li> </ul>                                                                                                    |
|   |                    |                                                                                                    | nascondere lo stato della memoria e chiudere il pannello Qboost.                                                                                                    |
| 5 | Cestino            | Visualizza l'elenco di file che l'utente<br>attivo ha spostato nel Cestino.<br>Le seguenti applicazioni forniscono agli<br>utenti la possibilità di scegliere se<br>eliminare definitivamente i file o se<br>spostarli nel Cestino.<br>• File Station<br>• Music Station<br>• Photo Station<br>• Video Station | <ul> <li>Fare clic su per aprire la schermata del Cestino nella finestra File Station.</li> <li>Con il testo destro del mouse, fare clic su e selezionare una delle opzioni seguenti: <ul> <li>Apri: viene aperta la schermata Cestino nella finestra File Station</li> <li>Svuota tutto: elimina definitivamente i file nel Cestino</li> <li>Impostazioni: viene aperta la schermata la schermata Cestino di rete</li> </ul> </li> </ul> |
|   |                    |                                                                                                    | nella finestra <b>Pannello di</b><br>controllo                                                                                                    |
| 6 | Data e ora         | Viene visualizzata la data e l'ora<br>configurate dall'utente durante<br>l'installazione del sistema operativo.                                                                                                    | N/D                                                                                                    |
| 7 | Barra collegamenti | Sono visualizzati i collegamenti rapidi a<br>myQNAPcloud, le pagine di download di<br>app e utility, i canali di feedback e<br>l'Helpdesk.                                                                                                    | <ul> <li>Fare clic su uno dei seguenti pulsanti:</li> <li>          •          •          •</li></ul>                                                                                                    |
| 8 | Notifiche          | L'utente riceve notifiche su importanti<br>eventi del sistema che potrebbero<br>richiedere un'azione dal parte dell'utente<br>stesso. Le notifiche appaiono<br>nell'angolo in basso a destra del<br>desktop.                                                                                                   | Fare clic sulla notifica per aprire la app<br>o l'utilità corrispondente.                                                                                                    |

#### Qboost

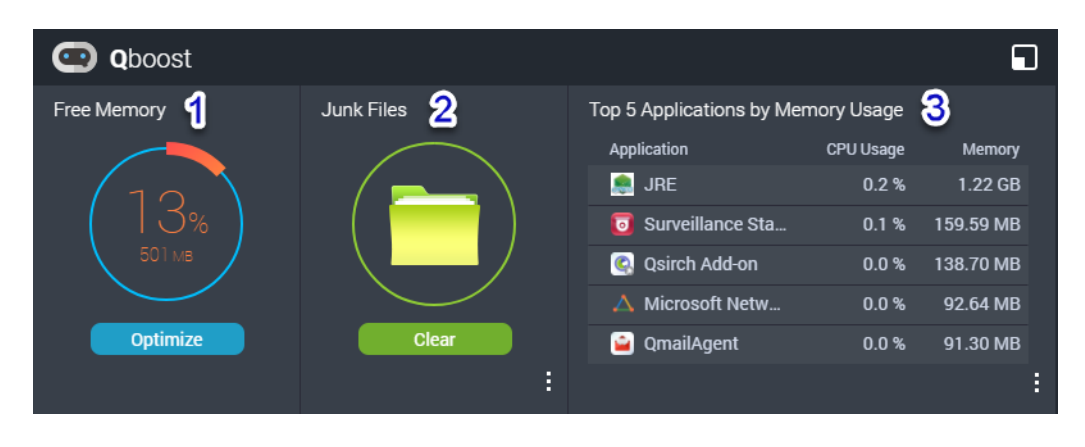

Qboost è un'utilità di sistema che monitora e consente di gestire il consumo di memoria. Fornisce le seguenti informazioni:

| # | Sezione                                    | Descrizione                                                                                                    | Azioni utente                                                                                                    |
|---|--------------------------------------------|----------------------------------------------------------------------------------------------------|----------------------------------------------------------------------------------------------------|
| 1 | Memoria libera                             | <ul> <li>La memoria non<br/>allocato è<br/>attualmente<br/>inutilizzata e non<br/>contiene informazioni<br/>utili</li> <li>Espressa come<br/>percentuale della<br/>memoria totali e il<br/>numero di byte</li> </ul>         | Fare clic su <b>Ottimizza</b> per cancellare la<br>memoria buffer (livello blocco) e la<br>memoria cache (livello file).                                                                                                    |
| 2 | File indesiderati                          | <ul> <li>I file di sistema non<br/>necessari e i file nel<br/>Cestino</li> <li>Consumano spazio<br/>su disco e memoria<br/>poiché non vengono<br/>eliminati<br/>automaticamente<br/>quando non sono più<br/>utili</li> </ul> | <ul> <li>Fare clic su Cancella per eliminare definitivamente i file specificati. Per impostazione predefinita, selezionando Cancella vengono eliminati solo i file di sistema non necessari, come i file creati dal sistema operativo e dalle applicazioni durante l'esecuzione di determinate attività</li> <li>Fare clic su per selezionare altri tipi di file da eliminare. Selezionare Svuota cestino per includere i file rimossi sul Cestino dall'utente attivo corrente.</li> </ul> |
| 3 | Prime 5 applicazioni per uso<br>di memoria | Prime cinque applicazioni<br>e servizi che consumano<br>la maggior parte di<br>memoria                                                                                                    | Fare clic su per visualizzare tutte le<br>applicazioni e i servizi che è possibile<br>abilitare e disabilitare dal Pannello di<br>controllo o dal Centro app.<br>Per ulteriori dettagli, vedere Gestione<br>applicazione.                                                                                                    |

#### Gestione applicazione

Gestione applicazione visualizza le seguenti informazioni.

| Elemento     | Descrizione                                                                                                    |
|--------------|----------------------------------------------------------------------------------------------------|
| Applicazione | Visualizza il nome dell'applicazione                                                                                      |
| Utilizzo CPU | Visualizza la percentuale di potenzia di elaborazione consumata                                                           |
| Memoria      | Visualizza la quantità di memoria consumata                                                                               |
| Tempo CPU    | Visualizza la quantità di tempo richiesta dalla CPU per elaborare una richiesta di applicazione                           |
| Stato        | Visualizza uno dei seguenti stati: <ul> <li>Sempre abilitato</li> <li>Sempre disabilitato</li> <li>Pianificato</li> </ul> |
| Azione       | Visualizza le icone per possibili azioni                                                                                  |

#### È possibile eseguire le seguenti azioni.

| Obiettivo                                               | Azione                                                           |
|---------------------------------------------------------|------------------------------------------------------------------|
| Abilitare o disabilitare un'applicazione o un servizio. | • Fare clic su oper modificare lo stato su Sempre abilitato.     |
|                                                         | • Fare clic su 🖉 per modificare lo stato su Sempre disabilitato. |

| Obiettivo                                                                                                    | Azione                                                                                                    |
|----------------------------------------------------------------------------------------------------|----------------------------------------------------------------------------------------------------|
| Modificare una pianificazione per abilitare e disabilitare                                                                                     | 1. Fare clic su imper aprire la schermata di pianificazione.                                                                                                    |
| Avvertenza<br>L'impostazione di una<br>pianificazione potrebbe<br>causare l'interruzione<br>forzata di un'applicazione<br>durante un'attività. | <ol> <li>Selezionare Abilita pianificazione.<br/>Risultato passaggio: Il calendario è attivato. Per impostazione predefinita, tutti i giorni e le ore sono abilitati.</li> <li>Selezionare le ore durante le quali abilitare o disabilitare l'applicazione o il servizio.<br/>Le ore sono compilate con uno dei seguenti colori o schemi.</li> <li>Blu: applicazione o servizio abilitato.</li> <li>Grigio: applicazione o servizio disabilitato.</li> <li>A strisce: il NAS è pianificato per la sospensione o per l'arresto.</li> <li>Opzionale: per abilitare l'app in un determinato orario, specificare il numero di minuti dopo l'ora quando l'applicazione è abilitata o disabilitata.<br/>Esempio: Per abilitare un'applicazione solo dopo mezzora, digitare 30.</li> <li>Eseguire una delle azioni seguenti.</li> <li>Fare clic su Applica. Applicare la pianificazione all'applicazione o servizio selezionato</li> <li>Selezionare Applicazione automatica: applica la</li> </ol> |
|                                                                                                    | pianificazione a tutte le applicazioni e i servizi                                                                                                    |
| Eliminare una pianificazione.                                                                                                    | Fare clic su Per eliminare la pianificazione e disabilitare un'applicazione o un servizio.                                                                                                    |
| Rimuovere un'applicazione.                                                                                                    | Fare clic su .<br>Questa funzione si applica solo ad applicazioni disponibili nell'App<br>Center.                                                                                                    |

#### Operazioni preliminari

- **1.** Stabilire come moltiplicare o dividere lo spazio di archiviazione disponibile. Per ulteriori dettagli, vedere Configurazione volume.
- Opzionale: Creare uno o più storage pool. La creazione di più volumi richiede uno storage pool. Per ulteriori dettagli, vedere Storage pool.
- Creare uno o più volumi. Il NAS consente di archiviare i file se viene creato almeno un volume. Per ulteriori dettagli, vedere Volumi.
- Creare account utente. QNAP consiglia di creare un account utente per ogni persona che chiede di accedere al NAS. Per ulteriori dettagli, vedere Utenti.
- Opzionale: Creare gruppi di utenti. I gruppi di utenti consentono di gestire facilmente gli account utente. Per ulteriori dettagli, vedere Gruppi utenti.

- **6.** Opzionale: Creare cartelle condivise. QTS crea quattro cartelle condivise predefinite. Per ulteriori dettagli, vedere Cartelle condivise.
- Modificare le autorizzazioni per cartelle condivise. Le autorizzazioni consentono di controllare chi può visualizzare e modificare i file in una cartella condivisa. Per ulteriori dettagli, vedere Modifica delle proprietà di cartelle condivise.
- 8. Mappare le cartelle condivise come unità di rete nel computer. Per ulteriori dettagli, vedere Mappatura unità.
- **9.** Archiviare e gestire i file. Per ulteriori dettagli, vedere File Station.

## 2. Storage e Snapshot

Storage e Snapshot è un'utilità di sistema che consente di gestire lo spazio di archiviazione. Con Storage e Snapshot è possibile eseguire le seguenti attività

- · Creare e configurare pool di archiviazione, volumi, LUN e cartelle condivise
- · Visualizzare la quantità di spazio di archiviazione libero
- · Controllare l'integrità dei dischi installati
- · Eseguire il backup dei dati utilizzando le snapshot
- Gestire dispositivi di archiviazione esterni connessi al NAS, come unità USB e unità di espansione

#### Archiviazione

QTS fornisce un'architettura di volume flessibile che consente di gestire, archiviare e condividere i file facilmente.

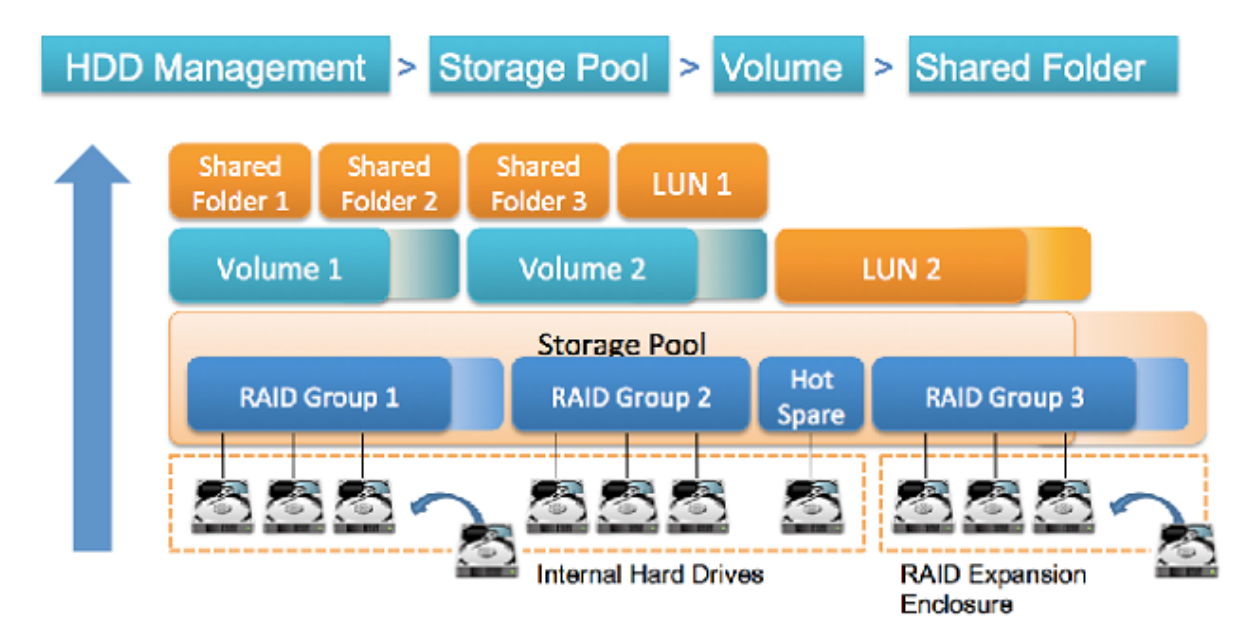

Architettura di volume flessibile QTS

| Oggetto                               | Descrizione                                                                                                    | Dettagli                                                                                                    |
|---------------------------------------|----------------------------------------------------------------------------------------------------|----------------------------------------------------------------------------------------------------|
| Disco                                 | Dispositivo fisico in cui<br>archiviare e recuperare dati                                                                        | I dispositivi QNAP NAS supportano le seguenti dimensioni e<br>tipi di dischi:<br>Dimensione.                                                                                                    |
|                                       |                                                                                                    | • 3,5", 2,5"                                                                                                    |
|                                       |                                                                                                    | Modelli specifici: M.2                                                                                                    |
|                                       |                                                                                                    | Тіро:                                                                                                    |
|                                       |                                                                                                    | • SATA, SSD                                                                                                    |
|                                       |                                                                                                    | <ul> <li>Modelli specifici: SAS, NL-SAS, NVMe PCIe SSD, NVMe<br/>M.2 PCIe SSD</li> </ul>                                                                                                    |
|                                       |                                                                                                    | Nota<br>Tutti i tipi di dischi sopra indicati possono<br>essere usati per creare storage pool e volumi<br>statici. Nella cache SSD è possibile usare solo<br>SSD, SSD NVMe PCIe e SSD NVMe M.2.                                                                                                    |
| Gruppo<br>RAID                        | Disco logico composto da uno<br>o più dischi. Generalmente i<br>RAID Group contengono<br>dischi dello stesso tipo e<br>capacità. | I dati sono distribuiti sui dischi in un RAID Group. Ciascun<br>tipo di RAID offre una combinazione differente di affidabilità,<br>prestazioni e capacità. Per ulteriori dettagli, vedere RAID.                                                                                                    |
| Pool di<br>archiviazion<br>e          | Pool dello spazio di<br>archiviazione composto da<br>gruppi RAID                                                                 | Gli storage pool possono aggregare i gruppi RAID composti<br>da dischi di tipi e capacità differenti. Gli storage pool<br>consentono una più semplice gestione dello spazio di<br>archiviazione e funzioni come le snapshot.                                                                                    |
| Volume                                | Parte dello spazio di<br>archiviazione usata per<br>suddividere e gestire la<br>capacità di archiviazione                        | È possibile creare volumi dividendo lo spazio dello storage<br>pool oppure utilizzando lo spazio di un RAID Group. QTS<br>offre tre tipi di volume differenti con diverse combinazioni di<br>prestazioni e flessibilità. Prima che il NAS inizi ad archiviare<br>dati, sarà necessario creare almeno un volume. |
| iSCSI LUN<br>(numero<br>unità logica) | Parte dello spazio di<br>archiviazione utilizzabile da<br>altri dispositivi NAS tramite il<br>protocollo iSCSI.                  | <ul> <li>QTS offre due tipi di LUN.</li> <li>LUN basata su blocco: creata da uno storage pool. È simile a un volume, ma non ha alcun file system e deve essere collegata a uno host iSCSI.</li> <li>LUN basata su file: creata su un volume. È simile a un file immagine ISO.</li> </ul>                        |
| Cartella<br>condivisa                 | Cartella usata per archiviare e condividere file                                                                                 | Le cartelle condivise sono create su volumi. QTS crea<br>automaticamente cartelle condivise predefinite per file<br>multimediali, documenti pubblici e download. È possibile<br>creare più cartelle condivise e configurare autorizzazioni per<br>ciascuna.                                                     |

#### Creazione di archivi

#### Volumi

Un volume è una parte di spazio di archiviazione all'interno del NAS. Ciascun volume è creato dallo spazio di archiviazione di uno storage pool o di un RAID Group. I volumi sono usati per dividere e gestire lo spazio di archiviazione. I dispositivi QNAP NAS supportano tre differenti tipi di volume.

|                                                                                           | Tipo di volume                                                                                        |                                                                                     |                                                                                                    |
|-------------------------------------------------------------------------------------------|----------------------------------------------------------------------------------------------------|-------------------------------------------------------------------------------------|----------------------------------------------------------------------------------------------------|
|                                                                                           | Statico singolo                                                                                       | Multiplo thick                                                                      | Multiplo thin                                                                                                    |
| Riepilogo                                                                                 | Prestazioni generali di<br>lettura/scrittura migliori,<br>ma non supporta le<br>funzioni più avanzate | Buon equilibrio tra<br>prestazioni e flessibilità                                   | Consente di allocare lo<br>spazio di archiviazione in<br>modo più efficiente                                                                                                    |
| Velocità di lettura/<br>scrittura                                                         | Maggiore velocità per le<br>scritture random                                                          | Buono                                                                               | Buono                                                                                                    |
| Flessibilità                                                                              | Inflessibile<br>Un volume può essere<br>ampliato solo<br>aggiungendo unità extra<br>al NAS.           | Flessibile<br>Le dimensioni di un<br>volume possono essere<br>aumentate facilmente. | Molto flessibile<br>Le dimensioni di un<br>volume possono essere<br>aumentate facilmente e<br>lo spazio inutilizzato può<br>essere richiesto e<br>riaggiunto allo storage<br>pool principale.                                                 |
| Spazio di archiviazione principale                                                        | Gruppo RAID                                                                                           | Pool di archiviazione                                                               | Pool di archiviazione                                                                                                    |
| Numero di volumi che è<br>possibile creare nello<br>spazio di archiviazione<br>principale | Uno                                                                                                   | Uno o più                                                                           | Uno o più                                                                                                    |
| Dimensioni iniziali                                                                       | Dimensioni del RAID<br>Group principale                                                               | Specificato dall'utente                                                             | Zero<br>Lo spazio dello storage<br>pool è allocato on-<br>demand, i dati sono scritti<br>sul volume. Questo viene<br>denominato thin<br>provisioning.                                                                                         |
| Dimensione massima                                                                        | Dimensioni del RAID<br>Group principale                                                               | Dimensioni dello storage<br>pool principale                                         | Venti volte la quantità di<br>spazio libero nello<br>storage pool principale<br>Le dimensioni di un<br>volume thin possono<br>superare quelle del<br>rispettivo storage pool<br>principale. Questa viene<br>denominata sovra-<br>allocazione. |
| Effetti dell'eliminazione<br>dei dati                                                     | Lo spazio è liberato nel<br>volume                                                                    | Lo spazio è liberato nel<br>volume                                                  | QTS può richiedere lo<br>spazio e riaggiungerlo<br>nello storage pool<br>principale.                                                                                                    |

|                                                     | Tipo di volume                                                                                                    |                                                      |                                                      |
|-----------------------------------------------------|----------------------------------------------------------------------------------------------------|------------------------------------------------------|------------------------------------------------------|
|                                                     | Statico singolo                                                                                                    | Multiplo thick                                       | Multiplo thin                                        |
| Metodo di aggiunta dello<br>spazio di archiviazione | <ul> <li>Aggiungi dischi al<br/>NAS</li> <li>Sostituire i dischi<br/>esistenti con dischi di<br/>capacità maggiore</li> </ul> | Allocare più spazio dallo<br>storage pool principale | Allocare più spazio dallo<br>storage pool principale |
| Supporto snapshot<br>(backup e ripristino)          | No                                                                                                    | Sì                                                   | Sì                                                   |
| Supporto Qtier (tiering dati automatico)            | No                                                                                                    | Sì                                                   | Sì                                                   |

#### Configurazione volume

I volumi suddividono lo spazio di archiviazione in aree separate. È possibile disporre di un volume di grandi dimensioni o di vari volumi di dimensioni più piccole. Le cartelle condivise sono quindi create nei volumi per archiviare e condividere file.

| Configurazione                                                                                                    | Vantaggio                                          | Descrizione                                                                                                    |
|----------------------------------------------------------------------------------------------------|----------------------------------------------------|----------------------------------------------------------------------------------------------------|
| Volume singolo<br>Esempio:<br>• Volume 1                                                                                                 | Semplicità                                         | La creazione di un volume è veloce e semplice.<br>Non occorre tenere conto delle variazioni di<br>volume o della creazione di nuovi volumi dopo la<br>configurazione iniziale del NAS                                                                                                    |
| <ul> <li>Cartella condivisa 1</li> <li>Cartella condivisa 2</li> <li>Cartella condivisa 3</li> <li>Cartella condivisa 4</li> </ul>       | Velocità                                           | I volumi statici singoli sono più veloci poiché non<br>richiedono alcuno storage pool.                                                                                                    |
| Volumi multipli<br>Esempio:<br>• Volume 1                                                                                                | Limitazione dell'uso dello spazio di archiviazione | Ciascun volume funziona come un contenitore<br>distinto. Se un utente o una app scrive una<br>quantità elevata di file su un volume, sarà<br>riempito solo il volume specificato. Gli altri volumi<br>non saranno interessati.                                                                                                    |
| <ul> <li>Volume 2</li> <li>Cartella condivisa 2</li> <li>Volume 3</li> <li>Cartella condivisa 3</li> <li>Cartella condivisa 4</li> </ul> | Pianificazioni snapshot<br>multiple                | Le snapshot proteggono i file dalla modifica o<br>eliminazione accidentale. La creazione di<br>snapshot richiede tempo, risorse di memoria e<br>spazio di archiviazione.<br>QTS acquisisce le snapshot di volumi singoli.<br>QNAP consiglia di archiviazione i file importanti<br>nei volumi dedicati, in modo che QTS possa<br>creare solo le snapshot di file importanti,<br>ottimizzando le risorse di sistema. |
|                                                                                                    | Riparazione file system<br>più veloce              | Occasionalmente, QTS riscontra degli errori nel<br>file system di un volume. QTS può scansionare il<br>volume e riparare automaticamente gli errori, ma<br>questa procedura richiede molto tempo. I tempi<br>richiesti variano in base alle dimensioni del<br>volume. I file nel volume non sono accessibili<br>durante il processo di scansione.                                                                  |

#### Esempi di configurazione volume

Spesso, gli utenti acquistano i dispositivi NAS per archiviare vari tipi di documenti, media e backup.

Nella tabella seguente, sono messi a confronto i vantaggi e gli svantaggi della creazione di un volume di grandi dimensioni o di più volumi di dimensioni più piccole.

| Requisiti                                                | Obiettivo dell'utente                                        | Volume singolo                                                                                                    | Volumi multipli                                                                                                    |
|----------------------------------------------------------|--------------------------------------------------------------|----------------------------------------------------------------------------------------------------|----------------------------------------------------------------------------------------------------|
| Semplicità                                               | Archiviare file                                              | Gli utenti creano un volume thin di<br>grandi dimensioni per usare<br>snapshot o, in caso contrario,<br>creano un volume statico di grandi<br>dimensioni. Quindi, possono creare<br>tre cartelle condivise nel volume,<br>per documenti, film e backup.                                                     | Gli utenti creano tre<br>volumi separati per<br>documenti, filmati e<br>backup. Gli utenti devono<br>decidere quando spazio<br>allocare inizialmente a<br>ciascun volume.                                                                                  |
| Velocità                                                 | Modificare file video e<br>audio                             | Gli utenti creano un volume statico<br>singolo di grandi dimensioni nel<br>NAS. I file sono sottoposti a backup<br>ogni giorno, su un altro NAS o su<br>un disco esterno.                                                                                                    | Gli utenti creano un<br>volume thick per<br>archiviare i file di filmati.<br>Le prestazioni di scrittura<br>random sono<br>leggermente inferiori a<br>quelle di un volume<br>statico singolo.                                                              |
| Uso dello spazio<br>di archiviazione<br>come contenitore | Copiare un numero<br>elevato di file di filmati<br>nel NAS   | Gli utenti copiano i file di filmati<br>nell'apposita cartella condivisa.<br>Tuttavia, devono prestare<br>attenzione alle dimensioni della<br>cartella filmati. Se il numero di file<br>copiati è eccessivo, il NAS si<br>riempie e non consentirà di salvare<br>altri file di filmati.                     | Gli utenti copiano i file di<br>filmati nel volume filmati.<br>Quando il volume si<br>riempie, gli utenti<br>potranno aumentarne le<br>dimensioni.                                                                                                    |
| Pianificazioni<br>snapshot multiple                      | Proteggere i file di<br>documenti utilizzando<br>le snapshot | Gli utenti creano una pianificazione<br>snapshot giornaliera per un volume<br>singolo. Le snapshot registrano<br>tutte le modifiche apportate ai file<br>documenti. Tuttavia, le snapshot<br>registrano anche le modifiche a file<br>di filmati e di backup che usano<br>risorse e spazio di archiviazione. | Gli utenti creano una<br>pianificazione snapshot<br>giornaliera solo per un<br>volume documento.                                                                                                    |
| Riparazione di file<br>system                            | Correggere gli errori di<br>file system                      | QTS deve scansionare tutto il<br>volume singolo, richiedendo molto<br>tempo. Il volume non è leggibile<br>durante la scansione, rendendo<br>tutto il NAS inutilizzabile.                                                                                                    | QTS necessita solo di<br>scansionare il volume<br>che presenta un errore.<br>Ciascun volume è<br>piccolo, quindi la<br>scansione è<br>relativamente veloce. Gli<br>utenti possono ancora<br>accedere ad altri volumi<br>mentre la scansione è in<br>corso. |

#### Creazione di un volume statico singolo

1. Andare su Menu principale > Storage e Snapshot > Storage/Snapshot.

**2.** Eseguire una delle azioni seguenti.

| Stato NAS                       | Azione                                       |
|---------------------------------|----------------------------------------------|
| Nessun volume o storage pool    | Fare clic su <b>Nuovo volume</b> .           |
| Uno o più volumi o storage pool | Fare clic su <b>Crea &gt; Nuovo volume</b> . |

Viene aperta la finestra **Procedura guidata di creazione volume**.

- 3. Selezionare Volume statico singolo.
- 4. Fare clic su Avanti.
- Opzionale: Per usare i dischi in un'unità di espansione collegata selezionare l'unità di espansione nell'elenco Unità alloggiamento. Non è possibile selezionare dischi da più unità di espansione.
- 6. Selezionare uno o più dischi.
- 7. Selezionare un tipo RAID.

Storage e Snapshot visualizza tutti i tipi di RAID corrispondenti al numero di dischi selezionati, quindi sceglie automaticamente il tipo di RAID più ottimizzato.

| Numero di dischi | Tipi di RAID supportati                                                                     | Tipi di RAID<br>predefiniti |
|------------------|---------------------------------------------------------------------------------------------|-----------------------------|
| Uno              | Singolo                                                                                     | Singolo                     |
| Due              | JBOD, RAID 0, RAID 1                                                                        | RAID 1                      |
| Tre              | JBOD, RAID 0, RAID 5                                                                        | RAID 5                      |
| Quattro          | JBOD, RAID 0, RAID 5, RAID 6, RAID 10 Importante RAID 10 richiede un numero pari di dischi. | RAID 5                      |
| Cinque           | JBOD, RAID 0, RAID 5, RAID 6                                                                | RAID 6                      |
| Sei o più        | JBOD, RAID 0, RAID 5, RAID 6, RAID 10, RAID 50 RAID 6                                       |                             |
| Otto o più       | JBOD, RAID 0, RAID 5, RAID 6, RAID 10, RAID 50,<br>RAID 60                                  |                             |

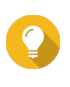

#### Suggerimento

In caso di ridotte competenze tecnologiche, usare il tipo di RAID predefinito. Per ulteriori dettagli, vedere Tipi di RAID.

- Opzionale: Selezionare il disco che sarà usato come hot spare per questo RAID Group. Lo hot spare indicato sostituisce automaticamente qualsiasi disco nel RAID Group non riuscito. Per ulteriori dettagli, vedere Dischi spare RAID.
- **9.** Opzionale: Selezionare il numero di sotto-gruppi RAID 50 o RAID 60. I dischi selezionati sono suddivisi omogeneamente nel numero specificato di gruppi RAID 5 o 6.
  - Un numero maggiore di sotto-gruppi comporta una ricostruzione RAID più veloce, una maggiore tolleranza ai guasti di dischi e migliori prestazioni se tutti i dischi sono SSD.
  - Un numero minore di sotto-gruppi comporta una maggiore capacità di archiviazione e migliori prestazioni se tutti i dischi sono HDD.

#### Avvertenza

Se un RAID Group è suddiviso in modo eterogeneo, lo spazio in eccesso non sarà disponibile. Ad esempio, 10 dischi divisi in 3 sotto-gruppi di 3 dischi, 3 dischi e 4 dischi forniranno una capacità di archiviazione di solo 9 dischi.

- 10. Fare clic su Avanti.
- **11.** Opzionale: Specificare un alias per il volume. L'alias deve essere comprendere da 1 a 64 caratteri di qualsiasi dei seguenti gruppi:
  - Lettere: da A a Z, da a a z
  - Numeri: 0 9
  - Caratteri speciali: Trattino "-" e trattino basso "\_"
- **12.** Specificare il numero di byte per inodo.

Il numero di byte per inodo determina le dimensioni massime di volume e il numero di file e cartelle che il volume consente di archiviare. L'aumento del numero di byte per inodo comporta maggiori dimensioni massime per volume, ma un minore numero massimo di file e cartelle.

**13.** Configurare le impostazioni avanzate.

| Impostazione                             | Descrizione                                                                                                    |  |
|------------------------------------------|----------------------------------------------------------------------------------------------------|--|
| Soglia avviso                            | QTS emette un avviso quando la percentuale di spazio usato sul disco nel volume raggiunge il valore specificato.                                                                                                    |  |
| Crittografia                             | QTS decritta tutti i dati nel volume con la crittografia AES a 256-bit.                                                                                                    |  |
|                                          | <ul> <li>Specificare una password di crittografia contenente da 8 a 32 caratteri, con<br/>qualsiasi combinazione di lettere, numeri e caratteri speciali. Non sono<br/>consentiti spazi.</li> </ul>                                                                                                    |  |
|                                          | <ul> <li>Selezionare Salva chiave di crittografia per salvare una copia locale della<br/>chiave di crittografia nel NAS. In questo modo, si consente a QTS di sbloccare<br/>e montare automaticamente il volume crittato all'avvio del NAS. Se la chiave di<br/>crittografia non viene salvata, sarà necessario specificare la password di<br/>crittografia ogni volta che il NAS viene riavviato.</li> </ul> |  |
|                                          | Avvertenza                                                                                                    |  |
|                                          | <ul> <li>Il salvataggio della chiave di crittografia nel NAS può<br/>comportare accessi non autorizzati ai dati in caso di furto del<br/>NAS.</li> </ul>                                                                                                    |  |
|                                          | <ul> <li>Se si dimentica la password di crittografia, il volume diventa<br/>inaccessibile e tutti i dati saranno persi.</li> </ul>                                                                                                    |  |
|                                          | Avvertenza                                                                                                    |  |
|                                          | <ul> <li>Il salvataggio della chiave di crittografia nel NAS può<br/>comportare accessi non autorizzati ai dati in caso di furto del<br/>NAS.</li> </ul>                                                                                                    |  |
|                                          | <ul> <li>Se si dimentica la password di crittografia, il volume diventa<br/>inaccessibile e tutti i dati saranno persi.</li> </ul>                                                                                                    |  |
| Creare una cartella condivisa nel volume | QTS crea automaticamente la cartella condivisa quando il volume è pronto. Solo l'account admin NAS può accedere alla nuova cartella.                                                                                                    |  |

#### 14. Fare clic su Avanti.

15. Fare clic su Fine.

Viene visualizzato un messaggio di conferma.

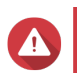

#### Avvertenza

Facendo clic su OK saranno eliminati tutti i dati nei dischi selezionati.

QTS crea e inizializza il volume, quindi crea la cartella condivisa opzionale.

#### Creazione di un volume multiplo thick o thin

- 1. Andare su Menu principale > Storage e Snapshot > Storage/Snapshot.
- 2. Eseguire una delle azioni seguenti.

| Stato NAS                       | Azione                            |
|---------------------------------|-----------------------------------|
| Nessun volume o storage pool    | Fare clic su Nuovo volume.        |
| Uno o più volumi o storage pool | Fare clic su Crea > Nuovo volume. |

Viene aperta la finestra Procedura guidata di creazione volume.

- 3. Selezionare il tipo di volume.
  - · Volume multiplo thick
  - · Volume multiplo thin

Per ulteriori dettagli, vedere Volumi.

- Selezionare lo storage pool che sarà usato per creare il volume.
   È possibile scegliere uno storage pool esistente o crearne subito uno nuovo.
- 5. Opzionale: Creare un nuovo storage pool.
  - a. Fare clic sull'icona Crea storage pool
     Viene aperta la Procedura guidata di creazione dello storage pool.
  - b. Fare clic su Avanti.
  - c. Opzionale: Per usare i dischi in un'unità di espansione collegata selezionare l'unità di espansione nell'elenco Unità alloggiamento.
     Non è possibile selezionare dischi da più unità di espansione.
  - d. Selezionare uno o più dischi.

#### Avvertenza

Tutti i dati nei dischi selezionati saranno eliminati.

 e. Selezionare un tipo RAID.
 Storage e Snapshot visualizza tutti i tipi di RAID corrispondenti al numero di dischi selezionati, quindi sceglie automaticamente il tipo di RAID più ottimizzato.

| Numero di dischi | Tipi di RAID supportati                            | Tipi di RAID<br>predefiniti |
|------------------|----------------------------------------------------|-----------------------------|
| Uno              | Singolo                                            | Singolo                     |
| Due              | JBOD, RAID 0, RAID 1                               | RAID 1                      |
| Tre              | JBOD, RAID 0, RAID 5                               | RAID 5                      |
| Quattro          | JBOD, RAID 0, RAID 5, RAID 6, RAID 10              | RAID 5                      |
| Cinque           | JBOD, RAID 0, RAID 5, RAID 6                       | RAID 6                      |
| Sei o più        | JBOD, RAID 0, RAID 5, RAID 6, RAID 10, RAID 50     | RAID 6                      |
|                  | Nota<br>RAID 10 richiede un numero pari di dischi. |                             |

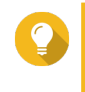

#### Suggerimento

In caso di ridotte competenze tecnologiche, usare il tipo di RAID predefinito. Per ulteriori dettagli, vedere Tipi di RAID.

- f. Opzionale: Selezionare il disco che sarà usato come hot spare per questo RAID Group. Lo hot spare indicato sostituisce automaticamente qualsiasi disco nel RAID Group non riuscito.
- g. Fare clic su Avanti.
   Viene aperta la finestra Riepilogo di creazione pool.
- **h.** Fare clic su **Crea**. Viene visualizzato un messaggio di conferma.

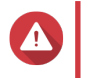

Avvertenza Facendo clic su OK saranno eliminati tutti i dati nei dischi selezionati.

i. Fare clic su OK.

- 6. Fare clic su Avanti.
- **7.** Opzionale: Specificare un alias per il volume. L'alias deve essere comprendere da 1 a 64 caratteri di qualsiasi dei seguenti gruppi:
  - Lettere: da A a Z, da a a z
  - Numeri: 0 9
  - Caratteri speciali: Trattino "-" e trattino basso "\_"
- 8. Specificare la capacità del volume.

Il tipo di volume determina la capacità del volume massimo.

| Tipo di volume | Dimensione massima                                                     |
|----------------|------------------------------------------------------------------------|
| Thick          | Quantità di spazio libero nello storage pool principale.               |
| Thin           | Venti volte la quantità di spazio libero nello storage pool principale |

L'impostazione delle dimensioni massime di un volume thin su un valore maggiore della quantità di spazio libero nello storage pool è denominata sovra-allocazione.

9. Specificare il numero di byte per inodo.

Il numero di byte per inodo determina le dimensioni massime di volume e il numero di file e cartelle che il volume consente di archiviare. L'aumento del numero di byte per inodo comporta maggiori dimensioni massime per volume, ma un minore numero massimo di file e cartelle.

**10.** Configurare le impostazioni avanzate.

| Impostazione                               | Descrizione                                                                                                    |  |  |
|--------------------------------------------|----------------------------------------------------------------------------------------------------|--|--|
| Soglia avviso                              | S emette un avviso quando la percentuale di spazio usato sul disco nel volume ggiunge il valore specificato.                                                                                                    |  |  |
| Crittografia                               | QTS decritta tutti i dati nel volume con la crittografia AES a 256-bit.                                                                                                    |  |  |
|                                            | <ul> <li>Specificare una password di crittografia contenente da 8 a 32 caratteri, con qualsiasi combinazione di lettere, numeri e caratteri speciali. Non sono consentiti spazi.</li> <li>Selezionare Salva chiave di crittografia per salvare una copia locale della chiave di crittografia nel NAS. In questo modo, si consente a QTS di sbloccare e montare automaticamente il volume crittato all'avvio del NAS. Se la chiave di crittografia non viene salvata, sarà necessario specificare la password di crittografia ogni volta che il NAS viene riavviato.</li> </ul> |  |  |
|                                            |                                                                                                    |  |  |
|                                            | Avvertenza                                                                                                    |  |  |
|                                            | <ul> <li>Il salvataggio della chiave di crittografia nel NAS può<br/>comportare accessi non autorizzati ai dati in caso di furto del<br/>NAS.</li> </ul>                                                                                                    |  |  |
|                                            | <ul> <li>Se si dimentica la password di crittografia, il volume diventa<br/>inaccessibile e tutti i dati saranno persi.</li> </ul>                                                                                                    |  |  |
|                                            | Avvertenza                                                                                                    |  |  |
|                                            | <ul> <li>Il salvataggio della chiave di crittografia nel NAS può<br/>comportare accessi non autorizzati ai dati in caso di furto del<br/>NAS.</li> </ul>                                                                                                    |  |  |
|                                            | <ul> <li>Se si dimentica la password di crittografia, il volume diventa<br/>inaccessibile e tutti i dati saranno persi.</li> </ul>                                                                                                    |  |  |
| Creare una cartella condivisa nel volume . | QTS crea automaticamente la cartella condivisa quando il volume è pronto. Solo l'account admin NAS può accedere alla nuova cartella.                                                                                                    |  |  |

11. Fare clic su Avanti.

#### 12. Fare clic su Fine.

Viene visualizzato un messaggio di conferma.

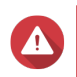

#### Avvertenza

Facendo clic su OK saranno eliminati tutti i dati nei dischi selezionati.

QTS crea e inizializza il volume, quindi crea la cartella condivisa opzionale.

#### Storage pool

Uno storage pool aggrega molti dischi fisici in un grande spazio di archiviazione. I dischi sono raggruppati utilizzando la tecnologia RAID per formare un RAID Group. Gli storage pool potrebbero contenere più di un RAID Group. L'uso di uno storage pool offre i seguenti vantaggi:

- In uno storage pool è possibile creare più volumi, consentendo di suddividere lo spazio di archiviazione tra diversi utenti e applicazioni.
- I dischi di differenti dimensioni e tipi possono essere combinati in uno spazio di archiviazione di grandi dimensioni.
- I dischi di unità di espansione collegate possono essere combinati con i dischi nel NAS per formare uno storage pool.
- È possibile aggiungere dischi extra mentre lo storage pool è in uso, aumentando la capacità di archiviazione senza interrompere i servizi.
- Qtier fornisce il tiering automatico quando storage pool contiene un mix di dischi SATA, SAS e SSD.
   Qtier sposta automaticamente i dischi hot con accesso frequente a SSD più veloce e i dati cold con accesso meno frequente sui dischi più lenti.
- Le snapshot possono essere usate solo con storage pool. Le snapshot registrano lo stato dei dati in un volume o LUN in uno specifico punto nel tempo. I dati possono quindi essere recuperati com'erano in quel momento in caso di modifica o eliminazione accidentale.
- Più RAID 5 o RAID 6 possono essere associati per formare un pool RAID 50 o RAID 60.

#### Creazione di uno storage pool

- 1. Andare su Menu principale > Storage e Snapshot > Storage/Snapshot.
- 2. Eseguire una delle azioni seguenti.

| Stato NAS                       | Azione                                 |
|---------------------------------|----------------------------------------|
| Nessun volume o storage pool    | Fare clic su Nuovo storage pool        |
| Uno o più volumi o storage pool | Fare clic su Crea > Nuovo storage pool |

Viene aperta la Procedura guidata di creazione dello storage pool.

- 3. Fare clic su Avanti.
- Opzionale: Per usare i dischi in un'unità di espansione collegata selezionare l'unità di espansione nell'elenco Unità alloggiamento. Non è possibile selezionare dischi da più unità di espansione.

5. Selezionare uno o più dischi.

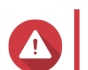

#### Avvertenza

Tutti i dati nei dischi selezionati saranno eliminati.

 Selezionare un tipo RAID. Storage e Snapshot visualizza tutti i tipi di RAID corrispondenti al numero di dischi selezionati, quindi sceglie automaticamente il tipo di RAID più ottimizzato.

| Numero di dischi | Tipi di RAID supportati                            | Tipi di RAID<br>predefiniti |
|------------------|----------------------------------------------------|-----------------------------|
| Uno              | Singolo                                            | Singolo                     |
| Due              | JBOD, RAID 0, RAID 1                               | RAID 1                      |
| Tre              | JBOD, RAID 0, RAID 5                               | RAID 5                      |
| Quattro          | JBOD, RAID 0, RAID 5, RAID 6, RAID 10              | RAID 5                      |
| Cinque           | JBOD, RAID 0, RAID 5, RAID 6                       | RAID 6                      |
| Sei o più        | JBOD, RAID 0, RAID 5, RAID 6, RAID 10, RAID 50     | RAID 6                      |
|                  | Nota<br>RAID 10 richiede un numero pari di dischi. |                             |

#### Suggerimento

In caso di ridotte competenze tecnologiche, usare il tipo di RAID predefinito. Per ulteriori dettagli, vedere Tipi di RAID.

7. Opzionale: Selezionare il disco che sarà usato come hot spare per questo RAID Group. Lo hot spare indicato sostituisce automaticamente qualsiasi disco nel RAID Group non riuscito. Per RAID 50 o RAID 60, occorrerà configurare successivamente un disco spare. Configurare un disco spare globale in modo che tutti i sotto-gruppi condividano lo stesso disco spare. Per ulteriori dettagli, vedere Configurazione di un Hot Spare globale.

## 8. Opzionale: Selezionare il numero di sotto-gruppi RAID 50 o RAID 60. I dischi selezionati sono suddivisi omogeneamente nel numero specificato di gruppi RAID 5 o 6.

- Un numero maggiore di sotto-gruppi comporta una ricostruzione RAID più veloce, una maggiore tolleranza ai guasti di dischi e migliori prestazioni se tutti i dischi sono SSD.
- Un numero minore di sotto-gruppi comporta una maggiore capacità di archiviazione e migliori prestazioni se tutti i dischi sono HDD.

#### Avvertenza

Se un RAID Group è suddiviso in modo eterogeneo, lo spazio in eccesso non sarà disponibile. Ad esempio, 10 dischi divisi in 3 sotto-gruppi di 3 dischi, 3 dischi e 4 dischi forniranno una capacità di archiviazione di solo 9 dischi.

- 9. Fare clic su Avanti. Viene aperta la finestra Riepilogo di creazione pool.
- **10.** Fare clic su **Crea**. Viene visualizzato un messaggio di conferma.

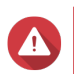

#### Avvertenza

Tutti i dati nei dischi selezionati saranno eliminati.

11. Fare clic su OK.

QTS crea lo storage pool, quindi visualizza le informazioni sulla schermata Storage/Snapshot.

#### RAID

Il RAID (redundant array of independent disks) combina più dischi fisici in una singola unità di archiviazione, quindi distribuisce i dati sui dischi utilizzando uno dei vari metodi predefiniti.

Le seguenti funzioni rendono il RAID ideale per l'uso con applicazioni di archiviazione dati e NAS.

| Funzione RAID      | Descrizione                                                                                                    | Vantaggi                                                                                                    | Svantaggi                                                                                                    |
|--------------------|----------------------------------------------------------------------------------------------------|----------------------------------------------------------------------------------------------------|----------------------------------------------------------------------------------------------------|
| Raggruppament<br>o | I dischi combinati<br>utilizzando il RAID<br>formano un RAID Group,<br>che QTS considera un<br>disco logico di grandi<br>dimensioni.                                                                                                    | La gestione di uno spazio di<br>archiviazione di un disco grande<br>è più semplice e più efficiente<br>rispetto a più dischi piccoli.                                                                                            | La configurazione iniziale<br>può essere più complicata.                                                                 |
| Striping           | I dati sono suddivisi in<br>parti più piccole.<br>Ciascuna parte è<br>archiviata in un disco<br>differente nel RAID<br>Group. Quindi QTS potrà<br>accedere ai dati<br>leggendo da o scrivendo<br>su più dischi<br>contemporaneamente,<br>aumentando le velocità di<br>lettura e scrittura. | <ul> <li>Maggiori velocità di lettura e<br/>scrittura, rispetto a un disco<br/>singolo</li> <li>Le velocità possono essere<br/>aumentante ulteriormente<br/>aggiungendo dei dischi</li> </ul>                                    | Se un disco nel RAID<br>Group ha esito negativo e il<br>RAID Group non ha<br>ridondanza, tutti i dati<br>andranno persi. |
| Ridondanza         | Ciascun disco nel gruppo<br>RAID può archiviare<br>quanto segue:<br>• Copia completa dei<br>dati archiviati<br>• Metadati che<br>consentono la<br>ricostruzione dei dati<br>persi                                                                                                    | <ul> <li>I dischi possono avere esito<br/>negativo o essere rimossi<br/>dal gruppo RAID senza<br/>alcuna perdita di dati</li> <li>Gli utenti possono accedere<br/>mentre i dischi non riusciti<br/>vengono sostituiti</li> </ul> | La capacità di<br>archiviazione totale del<br>RAID group è ridotta.                                                      |

#### Tipi di RAID

I dispositivi QNAP supportano vari tipi di RAID. Ogni tipo fornisce una combinazione differente di striping e ridondanza.

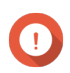

#### Importante

- Se i dischi con capacità differenti sono combinati in un RAID Group, tutti i dischi funzionano in base alla capacità del disco più piccolo. Ad esempio, se un RAID Group contiene cinque dischi da 2 TB e un disco da 1 TB, QTS rileverà sei dischi da 1 TB. QNAP consiglia quanto segue.
  - Creare un RAID Group per ogni capacità.
  - · Combinare i RAID Group utilizzando degli storage pool.
- Si consiglia di usare un solo tipo di disco in un (HDD, SSD, SAS) RAID Group. Se si combinano diversi tipi di dischi in un RAID Group, quest'ultimo funzionerà in base alla velocità del disco più lento.

| Tipo di<br>RAID                  | Conteggio | Tolleranza a errore disco | Capacità                            | Panoramica                                                                                                    |
|----------------------------------|-----------|---------------------------|-------------------------------------|----------------------------------------------------------------------------------------------------|
| Singolo                          | 1         | 0                         | Dimensioni di un<br>disco           | <ul> <li>Viene usato un disco singolo per<br/>archivio.</li> </ul>                                                                                                    |
|                                  |           |                           |                                     | <ul> <li>Non è fornita alcuna protezione<br/>da errori al disco e vantaggi in<br/>termini di prestazioni.</li> </ul>                                                                  |
|                                  |           |                           |                                     | <ul> <li>Selezionare se solo un disco è<br/>disponibile e se si dispone di un<br/>piano di backup dei dati.</li> </ul>                                                                |
| JBOD (un<br>gruppo di<br>dischi) | 1 o più   | 0                         | Capacità disco<br>combinata         | <ul> <li>JBOD raggruppo i dischi insieme<br/>in modo lineare. QTS scrive i dati<br/>su un disco fino a completarlo,<br/>quindi inizia a scrivere sul disco<br/>successivo.</li> </ul> |
|                                  |           |                           |                                     | <ul> <li>JBOD consente di usare la<br/>capacità di tutti i dischi.</li> </ul>                                                                                                    |
|                                  |           |                           |                                     | <ul> <li>JBOD Single non è un RAID<br/>reale. Non fornisce alcuna<br/>protezione da errori al disco o<br/>vantaggi in termini di prestazioni.</li> </ul>                              |
|                                  |           |                           |                                     | <ul> <li>In genere, JBOD è sconsigliato.<br/>In alternativa, usare RAID 0.</li> </ul>                                                                                                 |
| RAID 0                           | 2 o più   | 0                         | Capacità disco<br>combinata         | <ul> <li>I dischi sono combinati insieme<br/>usando lo striping.</li> </ul>                                                                                                    |
|                                  |           |                           |                                     | <ul> <li>RAID 0 offre le velocità di lettura/<br/>scrittura più elevate e consente<br/>di usare tutta la capacità disco</li> </ul>                                                    |
|                                  |           |                           |                                     | <ul> <li>Nessuna protezione da errori<br/>disco. Questo tipo deve essere<br/>associato a un piano di backup<br/>dati.</li> </ul>                                                      |
| RAID 1                           | 2         | 1                         | Dimensioni disco<br>suddivise per 2 | <ul> <li>Una copia identica dei dati è<br/>archiviata in due dischi.</li> </ul>                                                                                                    |
|                                  |           |                           |                                     | <ul> <li>Se uno dei dischi presenta un<br/>errore, sarà possibile leggere i<br/>dati con l'altro disco.</li> </ul>                                                                    |
|                                  |           |                           |                                     | <ul> <li>Metà della capacità totale del<br/>disco viene persa in cambio di un<br/>livello maggiore di protezione dei<br/>dati.</li> </ul>                                             |
|                                  |           |                           |                                     | <ul> <li>Consigliato per dispositivi NAS<br/>con due dischi.</li> </ul>                                                                                                    |
| Tipo di<br>RAID | Conteggio                             | Tolleranza a errore disco | Capacità                                 | Panoramica                                                                                                    |
|-----------------|---------------------------------------|---------------------------|------------------------------------------|----------------------------------------------------------------------------------------------------|
| RAID 5          | 3 o più                               | 1                         | Numero totale di<br>dischi meno 1 disco  | <ul> <li>Informazioni su dati e parità sono<br/>sottoposti a striping su tutti i<br/>dischi.</li> </ul>                                                                                                    |
|                 |                                       |                           |                                          | <ul> <li>La capacità di un disco è persa<br/>per la parità. Quindi, in caso di<br/>errore di un qualsiasi disco, sarà<br/>possibile sostituirlo e i dati<br/>contenuti in esso potranno<br/>essere ripristinati.</li> </ul> |
|                 |                                       |                           |                                          | <ul> <li>Lo striping indica che le velocità<br/>di lettura vengono aumentato con<br/>ogni disco aggiuntivo.</li> </ul>                                                                                                    |
|                 |                                       |                           |                                          | <ul> <li>Consigliato per un buon equilibrio<br/>tra protezione dati e velocità.</li> </ul>                                                                                                    |
| RAID 6          | 4 o più                               | 2                         | Numero totale di<br>dischi meno 2 dischi | <ul> <li>Informazioni su dati e parità sono<br/>sottoposti a striping su tutti i<br/>dischi.</li> </ul>                                                                                                    |
|                 |                                       |                           |                                          | <ul> <li>Come RAID 5, ma due dischi<br/>sono usati per la parità.</li> <li>Consente la protezione in caso di<br/>errori di due dischi, ma viene<br/>persa la capacità di due dischi.</li> </ul>                             |
|                 |                                       |                           |                                          | <ul> <li>Consigliato per archiviazioni<br/>generali e aziendali. Fornisce<br/>un'elevata protezione da guasti<br/>al disco e prestazioni di lettura.</li> </ul>                                                             |
| RAID 10         | 4 o più<br>(richiesto<br>numero pari) | 1 per coppia di<br>dischi | Numero totale di<br>dischi diviso 2      | <ul> <li>Due dischi sono associati<br/>utilizzando RAID 1 per la<br/>protezione da guasti. Quindi tutte<br/>le coppie sono sottoposte a<br/>striping insieme utilizzando RAID<br/>0.</li> </ul>                             |
|                 |                                       |                           |                                          | <ul> <li>Eccellenti velocità di lettura/<br/>scrittura ed elevata protezione da<br/>guasti, ma metà della capacità<br/>disco viene persa.</li> </ul>                                                                        |
|                 |                                       |                           |                                          | <ul> <li>Consigliato per applicazioni o<br/>archiviazioni di database.</li> </ul>                                                                                                    |

| Tipo di<br>RAID | Conteggio | Tolleranza a errore disco         | Capacità                                                    | Panoramica                                                                                                    |
|-----------------|-----------|-----------------------------------|-------------------------------------------------------------|----------------------------------------------------------------------------------------------------|
| RAID 50         | 6 o più   | 1 per<br>sottogruppo di<br>dischi | Numero totale di<br>dischi meno 1 disco<br>per sottogruppo  | <ul> <li>Più gruppi RAID 5 di piccole<br/>dimensioni sono sottoposti a<br/>striping per formare un gruppo<br/>RAID 50.</li> </ul>                                               |
|                 |           |                                   |                                                             | <ul> <li>Migliore protezione da guasti e<br/>tempi di ricostruzione più veloci<br/>rispetto a RAID 5. Maggiore<br/>capacità di archiviazione rispetto<br/>a RAID 10.</li> </ul> |
|                 |           |                                   |                                                             | <ul> <li>Migliori prestazioni di accesso<br/>random rispetto a RAID 5 se tutti<br/>i dischi sono SSD.</li> </ul>                                                                |
|                 |           |                                   |                                                             | <ul> <li>Consigliato per il backup<br/>aziendale con dieci o più dischi.</li> </ul>                                                                                             |
| RAID 60         | 8 o più   | 2 per<br>sottogruppo di<br>dischi | Numero totale di<br>dischi meno 2 dischi<br>per sottogruppo | <ul> <li>Più gruppi RAID 6 di piccole<br/>dimensioni sono sottoposti a<br/>striping per formare un gruppo<br/>RAID 60.</li> </ul>                                               |
|                 |           |                                   |                                                             | <ul> <li>Migliore protezione da guasti e<br/>tempi di ricostruzione più veloci<br/>rispetto a RAID 6. Maggiore<br/>capacità di archiviazione rispetto<br/>a RAID 10.</li> </ul> |
|                 |           |                                   |                                                             | <ul> <li>Migliori prestazioni di accesso<br/>random rispetto a RAID 6 se tutti<br/>i dischi sono SSD.</li> </ul>                                                                |
|                 |           |                                   |                                                             | <ul> <li>Consigliato per l'archiviazione<br/>aziendale e per l'editing video<br/>online con dodici o più dischi.</li> </ul>                                                     |

### **Gestione archivio**

### **Gestione storage pool**

#### Espansione di uno storage pool tramite aggiunta di dischi a un RAID Group

È possibile aggiungere uno o più dischi a un RAID Group nello storage pool.

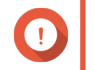

#### Importante

- L'aggiunta di dischi a un gruppo RAID 1 modifica il tipo di RAID del gruppo in RAID 5.
- Per espandere un pool RAID 50 o RAID 60, ogni sotto-gruppo deve essere ampliato con lo stesso numero di dischi.
- 1. Andare su Menu principale > Storage e Snapshot > Dischi/VJBOD.
- 2. Verificare che il NAS contenga uno o più dischi liberi.

- 3. Andare su Menu principale > Storage e Snapshot > Storage/Snapshot.
- **4.** Verificare quanto segue:
  - Lo storage pool contiene almeno un gruppo RAID 1, RAID 5 o RAID 6.
  - Lo stato del RAID Group da espandere è Pronto.
- 5. Selezionare lo storage pool da espandere.
- 6. Fare clic su Gestisci. Viene aperta la finestra Gestione storage pool.
- 7. Fare clic su Espandi pool. Viene aperta la finestra Espansione dello storage pool.
- 8. Selezionare Aggiungi nuovi dischi a un RAID Group esistente.
- 9. Selezionare un gruppo RAID 1, RAID 5 o RAID 6.
- 10. Fare clic su Avanti.
- **11.** Selezionare i dischi da usare per espandere lo storage pool.
- **12.** Fare clic su **Espandi**. Viene visualizzato un messaggio di conferma.
  - Avvertenza Facendo clic su OK saranno eliminati tutti i dati nei dischi selezionati.
- 13. Fare clic su OK.
- 14. Opzionale: Per un pool RAID 50 o RAID 60, ripetere questi passaggi per ciascun sotto-gruppo.

QTS avvia la ricostruzione dei gruppi RAID. La capacità dei nuovi dischi appare come spazio libero al termine della ricostruzione RAID.

#### Espansione di uno storage pool mediante l'aggiunta di un nuovo RAID Group

È possibile creare un nuovo RAID Group e aggiungerlo allo storage pool. La capacità totale del nuovo RAID Group appare come spazio libero aggiuntivo.

QTS scrive i dati su uno storage pool contenente più RAID Group in modo lineare. Quindi QTS scrive i dati su un RAID Group fino a quando sarà completo prima di scrivere i dati sul successivo RAID Group.

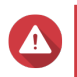

#### Avvertenza

- Se uno storage pool contiene più RAID Group e un RAID Group ha esito negativo, tutti i dati nello storage pool andranno persi. Verificare di disporre di un piano di backup dati completo.
- Per espandere un pool RAID 50 o RAID 60, è necessario creare un nuovo gruppo RAID 50 o 60 con lo stesso numero di dischi e sotto-gruppi del pool originale. Non è possibile aggiungere soltanto sotto-gruppi aggiuntivi.
- 1. Andare su Menu principale > Storage e Snapshot > Storage/Snapshot.
- 2. Selezionare lo storage pool da espandere.
- 3. Fare clic su Gestisci.

Viene aperta la finestra Gestione storage pool.

- **4.** Fare clic su **Espandi pool**. Viene aperta la finestra **Espansione dello storage pool**.
- 5. Selezionare Crea e aggiungi nuovo RAID Group.
- 6. Fare clic su Avanti.
- 7. Opzionale: Per usare i dischi in un'unità di espansione collegata selezionare l'unità di espansione nell'elenco Unità alloggiamento.

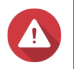

#### Avvertenza

Se l'unità di espansione selezionata è scollegata dal NAS, tutti i dati nello storage pool diventeranno inaccessibili.

8. Selezionare uno o più dischi.

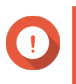

#### Importante

Per i pool RAID 50 o RAID 60, il numero di dischi selezionati deve essere uguale o maggiore del numero di dischi usati inizialmente per creare il pool.

9. Selezionare un tipo RAID.

#### Importante

- Se lo storage pool contiene un gruppo RAID 1, RAID 5, RAID 6 o RAID 10, il nuovo RAID Group dovrà presentare anche uno dei tipi di RAID indicati.
- Per RAID 50 o RAID 60 non è possibile selezionare un tipo di RAID differente.
- **10.** Opzionale: Selezionare il disco che sarà usato come hot spare per questo RAID Group. Per ulteriori dettagli, vedere Configurazione di un hot spare RAID Group.
- 11. Fare clic su Avanti.
- 12. Fare clic su Espandi.

Viene visualizzato un messaggio di conferma.

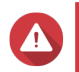

#### Avvertenza

Facendo clic su OK saranno eliminati tutti i dati nei dischi selezionati.

13. Fare clic su OK.

QTS crea il nuovo RAID Group, quindi il RAID Group inizia la ricostruzione. La capacità del nuovo RAID Group appare come spazio libero nello storage pool al termine della ricostruzione RAID.

#### **Gestione volume**

L'espansione di un volume ne aumenta le dimensioni massime, vale a dire la capacità, consentendo di archiviare più dati. L'espansione deve essere eseguita quando lo spazio libero è poco, per evitare che gli utenti scoprano all'improvviso di non potere salvare i file nel volume.

#### Espansione di un volume thick o thin

I volumi thick e thin possono essere ampliati online, vale a dire che è possibile aggiungere spazio a volume mentre è ancora in fase di accesso. Lo spazio extra viene allocato dallo storage pool principale dei volumi.

| Tipo di volume | Espansione massima consentita                            |                                                                                                    |
|----------------|----------------------------------------------------------|----------------------------------------------------------------------------------------------------|
| Thick          | Quantità di spazio libero nello storage pool principale. |                                                                                                    |
| Thin           | Venti                                                    | volte la quantità di spazio libero nello storage pool principale<br><b>Importante</b><br>L'impostazione delle dimensioni massime di un volume thin<br>su un valore maggiore della quantità di spazio libero nello<br>storage pool è denominata sovra-allocazione. |

- 1. Andare su Menu principale > Storage e Snapshot > Storage/Snapshot.
- **2.** Selezionare un volume thick o thin.
- 3. Fare clic su Gestisci.
- Fare clic su Espandi volume.
   Viene aperta la Procedura guidata di ridimensionamento volume.
- Specificare una nuova capacità per il volume. La capacità può essere specificata in megabyte (MB), gigabyte (GB) o terabyte (TB). La nuova capacità può essere maggiore della capacità di volume corrente.
- Opzionale: Fare clic su Imposta su Max. Imposta la nuova capacità di volume sulle dimensioni disponibili massime. Quest'opzione è disponibile solo per i volumi thick.
- Fare clic su Applica. La Procedura guidata di ridimensionamento volume viene chiusa. Lo stato del volume cambia in Ridimensionamento in corso...

Al termine dell'espansione, lo stato del volume tornerà Pronto.

#### Espansione di un volume statico singolo mediante l'aggiunta di dischi a un RAID Group

La capacità di archiviazione totale di un volume statico singolo può essere ampliata aggiungendo uno o più dischi aggiuntivi a un RAID Group nel volume statico. Questa capacità extra può essere aggiunta online, senza alcuna interruzione all'accesso dati.

### Importante

- L'aggiunta di dischi a un gruppo RAID 1 modifica il tipo di RAID del gruppo in RAID 5.
  - Per espandere un pool RAID 50 o RAID 60, ogni sotto-gruppo deve essere ampliato con lo stesso numero di dischi.
- 1. Andare su Menu principale > Storage e Snapshot > Storage/Snapshot.
- 2. Verificare quanto segue:
  - Il NAS contiene uno o più dischi liberi.
  - Lo storage pool contiene almeno un gruppo RAID 1, RAID 5 o RAID 6.
  - Lo stato del RAID Group che verrà ampliato è Pronto.
- 3. Selezionare il volume statico singolo da espandere.
- 4. Fare clic su Gestisci.

Viene aperta la finestra Gestione volume.

- 5. Fare clic su Espandi volume. Viene aperta la finestra Procedura guidata di ridimensionamento volume.
- 6. Selezionare Aggiungi nuovi dischi a un RAID Group esistente.
- 7. Selezionare un gruppo RAID 1, RAID 5 o RAID 6.
- 8. Fare clic su Avanti.
- 9. Selezionare uno o più dischi.
- 10. Fare clic su Avanti.
- 11. Fare clic su Espandi.

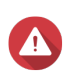

### Avvertenza

Tutti i dati nei dischi selezionati saranno eliminati.

Viene visualizzato un messaggio di conferma.

- 12. Fare clic su OK.
- **13.** Opzionale: Per un volume RAID 50 o RAID 60, ripetere questi passaggi per ciascun sotto-gruppo.

QTS avvia la ricostruzione dei gruppi RAID. La capacità dei nuovi dischi appare come spazio libero al termine della ricostruzione RAID.

#### Espansione di un volume statico singolo mediante l'aggiunta di un nuovo RAID Group

Un nuovo RAID Group viene creato e associato al volume statico singolo. La capacità totale del nuovo RAID Group appare quindi come spazio libero aggiuntivo per lo storage pool.

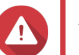

#### Avvertenza

- Se uno storage pool contiene più RAID Group e un RAID Group ha esito negativo, tutti i dati nello storage pool andranno persi. Verificare di disporre di un piano di backup dati completo.
- Per espandere un pool RAID 50 o RAID 60, è necessario creare un nuovo gruppo RAID 50 o 60 con lo stesso numero di dischi e sotto-gruppi del pool originale. Non è possibile aggiungere soltanto sotto-gruppi aggiuntivi.

QTS scrive i dati su un volume statico singolo contenente più RAID Group in modo lineare. Quindi QTS scrive i dati su un RAID Group fino a quando sarà completo prima di scrivere i dati sul successivo RAID Group.

- 1. Andare su Menu principale > Storage e Snapshot > Storage/Snapshot.
- 2. Selezionare il volume statico singolo da espandere.
- **3.** Fare clic su **Gestisci**. Viene aperta la finestra **Gestione volume**.
- 4. Fare clic su Espandi volume. Viene aperta la finestra Procedura guidata di espansione volume.
- 5. Selezionare Crea e aggiungi nuovo RAID Group.

- 6. Fare clic su Avanti.
- 7. Opzionale: Per usare i dischi in un'unità di espansione collegata selezionare l'unità di espansione nell'elenco **Unità alloggiamento**.

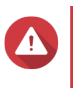

#### Avvertenza

Se l'unità di espansione selezionata è scollegata dal NAS, tutti i dati nel volume diventeranno inaccessibili.

8. Selezionare uno o più dischi.

#### Importante

Per i volumi RAID 50 o RAID 60, il numero di dischi selezionati deve essere uguale o maggiore del numero di dischi usati inizialmente per creare il pool.

9. Selezionare un tipo RAID.

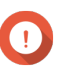

#### Importante

Per RAID 50 o RAID 60 non è possibile selezionare un tipo di RAID differente.

**10.** Opzionale: Selezionare il disco che sarà usato come hot spare per questo RAID Group.

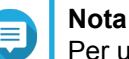

### Per ulteriori dettagli, vedere Configurazione di un hot spare RAID Group

- **11.** Fare clic su **Avanti**.
- 12. Fare clic su Espandi.

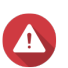

#### Avvertenza

Tutti i dati nei dischi selezionati saranno eliminati.

Viene visualizzato un messaggio di conferma.

13. Fare clic su OK.

QTS crea il nuovo RAID Group, quindi il RAID Group inizia la ricostruzione. Lo stato dei volumi cambia in Ricostruzione in corso...

Al termine dell'espansione, lo stato del volume tornerà Pronto.

### Strumento di gestione RAID

#### **Dischi spare RAID**

#### Configurazione di un hot spare RAID Group

L'assegnazione di un hot spare fornisce una protezione extra contro la perdita di dati. In condizioni normali, un disco hot spare è inutilizzato e non archivia dati. Quando un disco nel gruppo RAID ha esito negativo, il disco hot spare lo sostituisce automaticamente. QTS copia i dati nel disco spare attraverso un processo denominato Ricostruzione RAID.

- 1. Andare su Menu principale > Storage e Snapshot > Storage/Snapshot.
- 2. Verificare che il NAS contenga uno o più dischi disponibili.

- 3. Selezionare uno storage pool o un volume statico singolo.
- 4. Fare clic su Gestisci.
- 5. Selezionare un gruppo RAID 1, RAID, 5, RAID 6 o RAID 10.
- 6. SelezionareGestisci > Configura unità spare.
- 7. Selezionare uno o più dischi che saranno usati come dischi spare.
- 8. Fare clic su Applica.

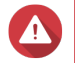

#### Avvertenza

Tutti i dati nei dischi selezionati saranno eliminati.

Viene visualizzato un messaggio di conferma.

9. Fare clic su OK.

I dischi spare sono aggiunti al RAID Group. Il disco appare come Spare in verde nel riepilogo dischi su **Dischi/VJBOD**.

#### Configurazione di un Hot Spare globale

Un disco spare globale funziona come hot spare per tutti i gruppi RAID in un dispositivo di archiviazione come un NAS o un'unità di espansione collegata. In condizioni normali, il disco è inutilizzato e non archivia dati. Quando un disco in un gruppo RAID ha esito negativo, il disco hot spare lo sostituire automaticamente. QTS copia i dati nel disco spare attraverso un processo denominato Ricostruzione RAID.

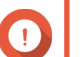

#### Importante

Gli alloggiamenti di archiviazione (NAS e unità di espansione collegate) non consentono di condividere dischi spare globali. A ciascun alloggiamento di archiviazione occorre assegnare un disco hot spare globale.

- 1. Andare su Menu principale > Storage e Snapshot > Storage/Snapshot.
- 2. Verificare che il NAS contenga uno o più dischi disponibili.
- 3. Opzionale: Selezionare un'unità di espansione collegata.
- 4. Selezionare un disco libero.
- 5. Selezionare Azione > Imposta come spare di alloggiamento.

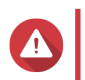

#### Avvertenza

Tutti i dati nel disco selezionato saranno eliminati.

Viene visualizzato un messaggio di conferma.

6. Fare clic su OK.

Il disco appare come Spare nella schermata Dischi/VJBOD.

#### Espansione di un RAID Group mediante sostituzione di tutti i dischi

La capacità di archiviazione massima di un RAID Group può essere aumentata sostituendo tutti i dischi membri con dischi con capacità più elevate. Quest'azione può essere eseguita online, senza perdere accesso ai dati o interruzioni ai servizi NAS.

- 1. Andare su Menu principale > Storage e Snapshot > Storage/Snapshot.
- 2. Verificare che tutti gli hot spare e gli hot spare globali assegnati a questo RAID Group siano disabilitati.
- 3. Selezionare uno storage pool o un volume statico singolo.
- 4. Fare clic su Gestisci.
- 5. Selezionare un gruppo RAID 1, RAID, 5, RAID 6 o RAID 10.
- 6. Selezionare Gestisci > Sostituisci dischi uno a uno.
- **7.** Selezionare un disco da sostituire. Verificare che la capacità del nuovo disco sia maggiore della capacità del disco in sostituzione.
- Fare clic su Cambia. La descrizione del disco cambia in Rimuovere quest'unità.
- 9. Rimuovere il disco dal vano. Il NAS emetterà due bip. Quindi, la descrizione del disco cambia in Inserire il nuovo disco.
- **10.** Inserire un nuovo disco nello stesso vano. Il NAS emetterà due bip. Quindi, lo stato del disco e del RAID Group cambia in Ricostruzione.
- **11.** Attendere il termine della ricostruzione.

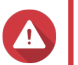

#### Avvertenza

Non rimuovere alcun disco durante la ricostruzione del disco RAID.

Lo stato dei dischi torna Buono.

- 12. Ripetere i passaggi precedenti fino a quando tutti i dischi nel RAID Group sono stati sostituiti. Il pulsante **Capacità di espansione** è attivato dopo che tutti i dischi sono stati sostituiti e la ricostruzione è stata completata.
- **13.** Fare clic su **Espandi capacità**. Viene visualizzato un messaggio di conferma.
- 14. Fare clic su OK. Il NAS emette un avviso acustico, quindi lo stato del RAID Group cambia in Sincronizzazione.

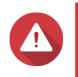

#### Avvertenza

Non spegnere il NAS o rimuovere alcun disco durante la sincronizzazione del disco rigido.

Lo stato del RAID Group cambia in Pronto.

#### Modifica del tipo di RAID di un RAID Group

Il tipo di RAID di un RAID Group online esistente può essere modificato senza perdere l'accesso ai dati e senza interruzioni ai servizi NAS. La modifica del tipo RAID di un RAID Group è denominata Migrazione RAID. QTS consente le seguenti migrazioni:

| Tipo RAID originale | Nuovo tipo RAID | Dischi extra richiesti |
|---------------------|-----------------|------------------------|
| Singolo             | RAID 1          | Uno                    |
| RAID 1              | RAID 5          | Uno o più              |
| RAID 5              | RAID 6          | Uno o più              |

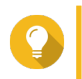

#### Suggerimento

La migrazione da un disco singolo a RAID 6 è eseguita in fasi. Innanzitutto, occorre migrare il gruppo su RAID 1, quindi su RAID 5 e, infine, su RAID 6.

- 1. Andare su Menu principale > Storage e Snapshot > Storage/Snapshot.
- 2. Verificare quanto segue:
  - Il NAS contiene uno o più dischi disponibili.
  - La capacità di ciascun disco disponibile è uguale o maggiore del disco più piccolo nel RAID Group.
- 3. Selezionare uno storage pool o un volume statico singolo.
- 4. Fare clic su Gestisci.
- 5. Selezionare un RAID Group guasto.
- 6. Selezionare Gestisci > Migra.
- 7. Selezionare uno o più dischi.
- 8. Fare clic su Applica.

#### Avvertenza

Tutti i dati nei dischi selezionati saranno eliminati.

Viene visualizzato un messaggio di conferma.

9. Fare clic su OK. Lo stato del RAID Group cambia in In migrazione.

Il tipo di RAID cambia, quindi lo stato del RAID Group torna a Pronto al termine della migrazione.

#### Creazione di un RAID Bitmap

Se un disco viene temporaneamente scollegato dal rispettivo RAID Group, quindi viene ricollegato, il RAID Group dovrà risincronizzarne tutti i dati. Questo processo potrebbe richiedere molto tempo. Se il RAID Group dispone di un bitmap, sarà necessario risincronizzare solo le modifiche apportate dopo la rimozione del disco, velocizzando notevolmente il processo.

Un disco può risultare temporaneamente scollegato nelle seguenti situazioni.

- Rimozione accidentale di un disco mentre il NAS è accesso.
- Arresto imprevisto del NAS a causa di un errore hardware o software.
- Un utente preme il pulsante di accensione per 10 secondi oppure scollega il cavo di alimentazione mentre il NAS è acceso.

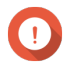

#### Importante

- È possibile solo creare bitmap per gruppi RAID 1, RAID 5, RAID 6 e RAID 10.
- L'abilitazione di un bitmap RAID comporta una leggera riduzione delle prestazioni dei gruppi RAID.

- Un bitmap migliora i tempi di risincronizzazione solo se lo stesso disco viene riaggiunto al RAID Group. Se un nuovo disco viene aggiunto a un RAID Group, il bitmap non fa differenza.
- 1. Andare su Menu principale > Storage e Snapshot > Storage/Snapshot.
- 2. Selezionare uno storage pool o un volume statico singolo.
- 3. Fare clic su Gestisci.
- 4. Selezionare un gruppo RAID 1, RAID, 5, RAID 6 o RAID 10.
- **5.** Fare clic su **Gestisci**, quindi selezionare **Abilita bitmap**. Viene visualizzato un messaggio di conferma.

QTS crea un bitmap per il RAID Group.

#### Selezionare un RAID Group guasto.

Il ripristino RAID consente di recuperare un RAID Group in caso di rimozione accidentale del disco o di errore del connettore SATA. Quando più dischi vengono rimossi o scollegati da un RAID Group:

- Lo stato del gruppo cambia in Error.
- Gli stati di tutti i volumi e gli storage pool che utilizzano il RAID Group cambiano in Inactive.
- Tutti i dati dei volumi e LUN interessati diventano inaccessibili.

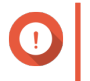

#### Importante

Il recupero RAID contribuisce solo quando i dischi sono temporaneamente disconnessi e quindi riconnessi. Non è utile in caso di errore disco.

1. Ricollegare tutti i dischi disconnessi.

#### Importante

Verificare che ciascun disco sia reinserito nel vano unità originale.

- 2. Andare su Menu principale > Storage e Snapshot > Storage/Snapshot.
- 3. Selezionare uno storage pool o un volume statico singolo con lo stato Inactive.
- 4. Fare clic su Gestisci.
- 5. Selezionare un RAID Group con lo stato Error.
- 6. Fare clic su Gestisci, quindi selezionare Recupera. Il RAID group avvierà la ricreazione.

#### **Pulitura RAID**

La Pulitura RAID contribuisce a mantenere la consistenza dei dati nel NAS. QTS scansiona i settori di un gruppo RAID 5 o RAID 6 e tenta automaticamente di riparare eventuali errori rilevati. La Pulitura RAID può essere eseguita manualmente o in base a una pianificazione.

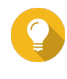

#### Suggerimento

QNAP consiglia di eseguire la pulitura RAID almeno una volta al mese per mantenere l'integrità del sistema e impedire la perdita dei dati.

#### Esecuzione manuale della pulitura RAID

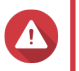

Avvertenza

Le velocità di lettura/scrittura del RAID Group potrebbe ridursi durante la pulitura RAID.

- 1. Andare su Menu principale > Storage e Snapshot.
- 2. Selezionare uno storage pool o un volume statico singolo. Verificare che lo stato del RAID sia Pronto.
- 3. Fare clic su Gestisci.
- 4. Selezionare un gruppo RAID 5 o RAID 6.
- 5. Fare clic su Gestisci, quindi selezionare Pulitura RAID.

Lo stato del RAID Group cambia in Pulitura.

#### Esecuzione della pulitura RAID in base a pianificazione

È possibile pianificare la pulitura RAID periodica di tutti i gruppi RAID 5 e RAID 6.

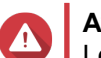

Avvertenza

Le velocità di lettura/scrittura del RAID Group potrebbe ridursi durante la pulitura RAID.

- 1. Andare su Menu principale > Storage e Snapshot.
- 2. Fare clic sull'icona Impostazioni globali Viene aperto il menu Impostazioni globali.
- 3. Abilitare Programmazione pulitura RAID.
- 4. Specificare la frequenza di esecuzione della pulitura dei dati.
  - Giornaliera
  - Settimanale
  - Mensile
- 5. Specificare quando eseguire la pulitura dei dati.

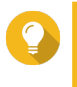

#### Suggerimento

QNAP consiglia di specificare un orario in cui il NAS non è in uso, ad esempio dopo l'orario lavorativo o nei finesettimana.

6. Fare clic su Applica.

La pulitura dei dati sarà eseguita secondo la pianificazione specificata. Quando la pulitura dei dati viene eseguita in un gruppo RAID, lo stato del gruppo cambia in Pulitura.

### **Snapshot**

Le snapshot consentono di proteggere i dati archiviati mediante la registrazione dello stato di volumi thick, volumi thin e LUN in uno specifico momento. È possibile ripristinare i dati a uno stato precedente in caso di modifica o eliminazione accidentale dei dati. I volumi statici singoli e i volumi legacy non supportano le snapshot.

Per usare le snapshot, il modello NAS in uso deve supportare le snaphot e contenere almeno 1 GB di memoria. Per dettagli sui modelli compatibili, vedere www.qnap.com/solution/snapshots.

### **Creazione di snapshot**

#### Scattare una snapshot

- 1. Andare su Menu principale > Storage e Snapshot > Storage/Snapshot.
- Selezionare un volume thick, un volume thin o un LUN basato su blocco. Per acquisire una snapshot di un LUN basato su file, selezionare il volume in cui è archiviato.
- **3.** Fare clic su **Snapshot**, quindi selezionare **Scatta snapshot**. Viene visualizzato un messaggio di conferma.
- **4.** Fare clic su **OK**. Viene aperta la finestra **Scatta snapshot**.
- 5. Specificare un nome.
- 6. Specificare una durata di conservazione.

| Opzione                                    | Descrizione                                                                                                    |
|--------------------------------------------|----------------------------------------------------------------------------------------------------|
| Mantieni per                               | Specificare il numero di giorni, settimane o mesi in cui QTS<br>mantiene la snapshot prima che sia eliminata<br>automaticamente. |
| Conserva la snapshot in modo<br>permanente | Dopo la selezione, QTS mantiene la snapshot indefinitamente, anche quando lo spazio di archiviazione è ridotto.                  |

- 7. Opzionale: Specificare una descrizione che consenta di identificare la snapshot.
- Fare clic su OK. Viene visualizzato un messaggio di conferma.
- 9. Fare clic su OK.

QTS scatta la snapshot, quindi la snapshot appare in Snapshot Manager.

#### Configurazione di una pianificazione di snapshot

Configurare una pianificazione snapshot per garantire l'acquisizione di snapshot a intervalli regolari di tempo. Per ogni volume e LUN, è possibile configurare una pianificazione separata.

#### 1. Andare su Menu principale > Storage e Snapshot > Storage/Snapshot.

- 2. Selezionare un volume thick, un volume thin o un LUN.
- 3. Fare clic su Snapshot e scegliere Gestione snapshot. Viene aperta la finestra Gestione snapshot.
- Fare clic su Impostazioni snapshot.
   Viene aperta la finestra Impostazioni snapshot.
- 5. Abilitare la pianificazione.
- 6. Specificare la frequenza di snapshot.
- 7. Opzionale: Specificare una durata di conservazione.

#### a. Selezionare Mantieni per.

**b.** Specificare il numero di giorni, settimane o mesi in cui QTS conserva la snapshot prima che sia eliminata.

Se quest'opzione non è selezionata, QTS conserverà la snapshot all'infinito.

8. Opzionale: Selezionare Abilita snapshot smart.

Se selezionata, QTS acquisisce una snapshot solo se i dati sono stati modificati dopo l'acquisizione dell'ultima snapshot. In questo modo si riduce il numero di snapshot e si ottimizza lo spazio di archiviazione.

- 9. Opzionale: Specificare una descrizione che consenta di identificare la snapshot.
- **10.** Fare clic su **OK**. Viene visualizzato un messaggio di conferma.
- 11. Fare clic su OK.

QTS acquisisce le snapshot in base alla pianificazione specificata.

### Configurazione dello Spazio snapshot garantito

Lo spazio snapshot garantito è lo spazio delle storage pool riservato all'archiviazione delle snapshot. L'abilitazione di questa funzione garantisce sempre a QTS uno spazio sufficiente per l'acquisizione di nuove snapshot.

| Impostazione | Spazio disponibile per l'archiviazione di snapshot                                       |
|--------------|------------------------------------------------------------------------------------------|
| Disabilitato | Spazio libero nello storage pool                                                         |
| Abilitato    | Spazio snapshot garantito fino al completamento, quindi spazio libero nello storage pool |

Quando tutto lo spazio disponibile per le snapshot è pieno, QTS elimina le snapshot meno recenti per creare spazio libero per nuove snapshot. Se non è possibile creare spazio libero, le nuove snapshot non saranno create.

- 1. Andare su Menu principale > Archiviazione e Snapshot > Snapshot.
- 2. Selezionare uno storage pool.
- 3. Fare clic su Spazio snapshot garantito, quindi selezionare Configura.
- 4. Selezionare Azioni > Imposta snapshot prenotata.
- 5. Abilitare lo Spazio snapshot garantito
- 6. Selezionare un metodo per specificare la quantità di spazio che sarà riservata alle snapshot.

| Opzione      | Descrizione                                                                                      |
|--------------|--------------------------------------------------------------------------------------------------|
| Consigliato  | Selezionare una percentuale dello spazio totale dello storage pool. Il valore predefinito è 20%. |
| Personalizza | Specificare una quantità fissa di spazio dello storage pool in gigabyte (GB).                    |

7. Fare clic su OK.

Lo spazio snapshot garantito appare nella sezione Allocazione spazio della schermata Snapshot.

### Limitazioni di archiviazione snapshot

Il numero massimo di snapshot archiviabili da un NAS è determinato dalla serie del NAS, dal tipo di CPU e dalla memoria installata.

#### Tipo di processore QNAP NAS

Il tipo di CPU è riportato su un adesivo presente sul NAS o nella confezione; in alternativa è possibile ricercare la specifiche del NAS all'indirizzo https://www.qnap.com.

| Tipo di CPU | Produttore CPU          |
|-------------|-------------------------|
| x86         | Intel, AMD              |
| ARM         | Annapurna Labs, Realtek |

#### Numero massimo di snapshot

| Memoria installata | NAS            | Snapshot massime per<br>NAS | Snapshot massime per<br>Volume/LUN |
|--------------------|----------------|-----------------------------|------------------------------------|
| < 1GB              | Non supportato | Non supportato              | Non supportato                     |
| ≥ 1 GB             | Tutto          | 32                          | 16                                 |
| ≥ 2 GB             | Tutto          | 64                          | 32                                 |
| ≥ 4 GB             | x86 CPU        | 1024                        | 256                                |
|                    | serie X51/X51+ | 256                         | 64                                 |
|                    | ARM CPU        | 256                         | 64                                 |

### **Gestione snapshot**

#### Ripristino di file e cartelle da una snapshot

Utilizzando le snapshot, è possibile ripristinare file singoli o intere cartelle a uno stato precedente utilizzando le snapshot. Il numero di file e le dimensioni totali influiscono sulla durata del processo di ripristino.

## Su

#### Suggerimento

- Usare l'inversione snapshot per ripristinare velocemente tutti i file e le cartelle in un volume. Per ulteriori dettagli, vedere Ripristino a una snapshot LUN o volume.
- File e cartelle possono essere ripristinati dalle snapshot in File Station abilitando Abilita directory snapshot File Station per gli amministratori. Per ulteriori dettagli, vedere Impostazioni snapshot.
- 1. Andare su Menu principale > Storage e Snapshot > Storage/Snapshot.
- Selezionare un volume thick, un volume thin o un LUN. Il volume o LUN deve contenere almeno una snapshot.
- **3.** Fare clic su **Snapshot** e scegliere **Gestione snapshot**. Viene aperta la finestra **Gestione snapshot**.
- 4. Selezionare una snapshot.
- 5. Selezionare i file e le cartelle da ripristinare.
- 6. Fare clic su Ripristina, quindi selezionare uno degli elementi seguenti.

| Opzione               | Descrizione                                                                                                    |
|-----------------------|----------------------------------------------------------------------------------------------------|
| Ripristina file       | Se selezionato, QTS ripristina i file e le cartelle nelle posizioni originali.                                                                                                    |
|                       | Avvertenza<br>Il ripristino dei file nelle rispettive posizioni originali comporta la<br>sovrascrittura di tutte le modifiche apportate ai file dopo l'acquisizione<br>della snapshot.                                                                                 |
| Ripristina file<br>in | Se selezionato, specificare una posizione di archiviazione per i file e le cartelle<br>ripristinati.<br>I file possono essere ripristinati in una cartella locale o remota. In caso di ripristino di<br>una cartella, può essere ripristinata come nuova cartella NAS. |

#### 7. Fare clic su OK.

QTS ripristina i file e lecartelle nella posizione specificata, quindi visualizza un messaggio.

#### Ripristino a una snapshot LUN o volume

Tutti i dati in un volume o LUN possono essere ripristinati a uno stato precedente mediate il ripristino a una snapshot. Il ripristino a un volume o LUN impiega un tempo notevolmente minore rispetto al ripristino di singoli file e cartelle.

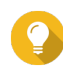

#### Suggerimento

Creare una cartella condivisa snapshot per creare una snapshot di una cartella singola. Le cartelle condivise snapshot dispongono di un volume dedicato e possono essere ripristinate più rapidamente rispetto a un volume più grande contenente più cartelle.

#### 1. Andare su Menu principale > Storage e Snapshot > Storage/Snapshot.

- 2. Selezionare un volume thick, un volume thin o un LUN. Il volume o LUN deve contenere almeno una snapshot.
- **3.** Fare clic su **Snapshot** e scegliere **Gestione snapshot**. Viene aperta la finestra **Gestione snapshot**.
- 4. Selezionare una snapshot.
- 5. Fare clic su Inverti snapshot volume.

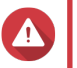

#### Avvertenza

L'inversione di una snapshot comporta la sovrascrittura di tutte le modifiche apportate a file e cartelle nel volume o LUN selezionato dopo l'acquisizione della snapshot.

Viene visualizzato un messaggio di conferma.

- 6. Opzionale: Selezionare Acquisire una nuova snapshot prima dell'inversione
- 7. Fare clic su Inversione locale.

Lo stato del volume o LUN cambia in Inversione.QTS disattiva l'accesso al volume o LUN fino al completamento del processo.

#### Ripristino di file e cartelle utilizzando versioni precedenti di Windows

- Utilizzare Windows 7, Windows 8 o Windows 10.
- I file da ripristinare devono essere archiviati in una cartella condivisa NAS accessibile in Windows.

• I file devono essere archiviati in un volume thick, un volume thin o un LUN che supporti snapshot. Il volume o LUN deve contenere almeno una snapshot.

Le snapshot QTS si integrano che la funzione Versioni precedenti che consente agli utenti di Windows di ripristinare file e cartelle da una snapshot in Windows File Explorer.

- Aprire una cartella condivisa NAS in Windows File Explorer. Per dettagli sulla mappatura di una cartella condivisa, vedere Mappare una cartella condivisa in un computer Windows..
- Con il tasto destro del mouse, fare clic sul file o la cartella, quindi selezionare Proprietà > Versioni precedenti Viene visualizzato un elenco di versioni disponibili. Ogni versione corrisponde a una snapshot di questa cartella condivisa NAS.
- 3. Opzionale: Visualizzare il file o la cartella da ripristinare.
  - **a.** Fare clic su **Apri**. Viene aperto il file o la cartella.
  - **b.** Verificare che la versione del file o della cartella sia corretta.
- 4. Fare clic su Ripristina.

QTS ripristina il file o la cartella alla versione precedente specificata.

### Impostazioni globali

È possibile accedere alle impostazioni globali facendo clic su  $\mathcal{O}$ , in alto a destra della finestra **Storage e Snapshot**.

# Impostazioni di storage

| Impostazione                                         | Descrizione                                                                                                    |
|------------------------------------------------------|----------------------------------------------------------------------------------------------------|
| Priorità di risincronizzazione<br>RAID               | Specificare il livello di priorità per le seguenti operazioni RAID quando il NAS è in uso:                                                                                                    |
|                                                      | • Ricrea                                                                                                    |
|                                                      | Pulitura                                                                                                    |
|                                                      | Sincronizzazione                                                                                                    |
|                                                      | È possibile selezionare una delle seguenti priorità.                                                                                                    |
|                                                      | <ul> <li>Servizio: se selezionata, QTS esegue le operazioni RAID a velocità<br/>inferiori per mantenere le prestazioni NAS.</li> </ul>                                                                                                   |
|                                                      | <ul> <li>Predefinito: se selezionata, QTS esegue le operazioni RAID a velocità<br/>medie.</li> </ul>                                                                                                    |
|                                                      | <ul> <li>Risincronizzazione prima: se selezionata, QTS esegue le operazioni<br/>RAID a velocità superiori. Gli utenti potrebbero notare una riduzione<br/>delle prestazioni NAS.</li> </ul>                                              |
|                                                      | Importante<br>Quando il NAS è in stato di inattività, tutte le operazioni<br>RAID sono eseguite alla più alta velocità possibile.                                                                                                    |
| Programmazione pulitura<br>RAID                      | Abilitare questa funzione per scansionare periodicamente e correggere<br>automaticamente i settori danneggiati nei gruppi RAID 5 e RAID 6. Per<br>ulteriori dettagli, vedere Esecuzione della pulitura RAID in base a<br>pianificazione. |
| Recupero automatico e<br>pianificazione ritaglio SSD | Abilitare questa funzione per eseguire automaticamente le seguenti attività su tutti i volumi thin e SSD:                                                                                                    |
|                                                      | <ul> <li>Recupero automatico: QTS restituisce lo spazio di archiviazione<br/>inutilizzato allo storage space principale. Lo spazio di archiviazione<br/>inutilizzato deriva dai file eliminati dai volumi thin.</li> </ul>               |
|                                                      | <ul> <li>SSD Trim: QTS cancella i blocchi dati eliminati per mantenere le<br/>prestazioni di lettura e scrittura SSD.</li> </ul>                                                                                                    |
|                                                      | Per impostazione predefinita, le operazioni sono pianificate per essere eseguite giornalmente alle 2:00. SSD Trim è eseguito solo su unità allo stato solido se si trovano in un gruppo RAID 0, RAID 1 o RAID 10.                        |

# Impostazioni integrità disco

| Impostazione                                | Descrizione                                                                                                    |
|---------------------------------------------|----------------------------------------------------------------------------------------------------|
| Attiva S.M.A.R.T. predittivo<br>Migrazione: | abilitare questa funzione per monitorare regolarmente l'integrità del disco.<br>Se nel disco sono rilevati degli errori S.M.A.R.T., QTS visualizza un avviso e<br>inizia la migrazione dei dati dal disco con errore a un disco spare integro. Al<br>termine della migrazione, il disco integro verrà usato al posto di quello con<br>l'errore.<br>Questo processo è più veloce e sicuro che attendere il guasto di un disco e<br>dovere poi iniziare una ricostruzione RAID completa. |

| Impostazione                                     | Descrizione                                                                                                    |  |  |
|--------------------------------------------------|----------------------------------------------------------------------------------------------------|--|--|
| Tempo di polling del disco<br>S.M.A.R.T (minuti) | QTS eseguirà verifiche periodiche per rilevare eventuali errori S.M.A.R.T È possibile specificare la frequenza in minuti o in ore.                                                                                                    |  |  |
| Allarme temperatura disco                        | Abilitare questa funzione per monitorare le temperature del disco. QTS visualizza un avviso quando la temperatura del disco raggiunge il valore specificato. È possibile impostare avvisi separati per unità disco rigido e unità a stato solido.                                                                                                    |  |  |
| Timer TLER/ERC (secondi):                        | <ul> <li>abilitare questa funzione per specificare quanto tempo trascorre prima che<br/>QTS contrassegni un disco come non rispondente.</li> <li>Un disco diventa temporaneamente non rispondente quando riscontra un<br/>errore di lettura o scrittura che tenta di correggere. QTS potrebbe<br/>interpretare la mancata risposta come un guasto del disco e avviare<br/>automaticamente una ricostruzione dei dischi nel RAID Group. L'abilitazione<br/>di questa funzione garantisce a un disco il tempo sufficiente a ripristinarsi da<br/>un errore di lettura o scrittura.</li> </ul> |  |  |
|                                                  | Suggerimento<br>In genere, quest'impostazione è conosciuta come ERC<br>(Error recovery control), TLER (Time-limited error<br>recovery) o CCTL (Command completion time limit), a<br>seconda del produttore.                                                                                                    |  |  |

# Impostazioni snapshot

| Impostazione                                                                                                | Descrizione                                                                                                    |
|----------------------------------------------------------------------------------------------------|----------------------------------------------------------------------------------------------------|
| Gestione dello spazio smart<br>snapshot                                                                     | Abilitare questa funzione per eliminare le snapshot meno recenti quando lo<br>spazio disponibile per l'archiviazione delle snapshot (spazio snapshot<br>garantito più spazio storage pool libero) è inferiore a 32 GB. QTS esclude<br>l'ultima snapshot scattata oppure le snapshot impostate per essere<br>conservate definitivamente. Se QTS non è in grado di creare 32GB di<br>spazio snapshot libero, non acquisirà altre nuove snapshot. |
| Abilitare la directory snapshot<br>di File Station per gli<br>amministratori                                | Abilitare questa funzione per consolidare le snapshot disponibili in una cartella in File Station. È possibile ripristinare file e cartelle dalla directory snapshot copiando e incollando in una cartella condivisa del NAS.                                                                                                    |
| Rendere la directory<br>snapshot (@Recently-<br>Snapshot) visibile nella<br>radice della cartella condivisa | Abilitare questa funzione per mostrare una cartella di sola lettura speciale a<br>livello radice di ciascuna cartella condivisa. Rendendo la cartella visibile, gli<br>utenti potranno ricercarne il contenuto e ripristinare le versioni precedenti<br>dei file utilizzando il copia e incolla.                                                                                                    |
| Quando il numero di<br>snapshot raggiunge il<br>massimo                                                     | Specificare il funzionamento QTS predefinito dopo avere raggiunto il<br>numero massimo di snapshot per qualsiasi volume, LUN o NAS. È possibile<br>scegliere di sovrascrivere le snapshot meno recenti disponibili oppure di<br>interrompere l'acquisizione di snapshot.<br>Il numero massimo di snapshot dipende dal modello di NAS in uso. Per<br>ulteriori dettagli, vedere Limitazioni di archiviazione snapshot.                          |
| Utilizzare il fuso orario GMT<br>+0 per tutti i nuovi snapshot                                              | Abilitare questa funzione per usare il fuso orario GMT+0 nei nomi file delle<br>nuove snapshot. Questa convenzione di denominazione dei file semplifica la<br>gestione delle snapshot soprattutto quando si utilizzano snapshot di<br>dispositivi NAS siti in zone con diversi fusi orari.<br>Quest'impostazione si applica solo alle nuove snapshot. Le snapshot<br>esistenti non sono rinominate.                                            |

| Impostazione                                | Descrizione                                                                                                    |
|---------------------------------------------|----------------------------------------------------------------------------------------------------|
| Mostra file nascosti in<br>Snapshot Manager | Abilitare questa funzione per visualizzare i file nascosti in Snapshot<br>Manager.<br>Quest'impostazione non si influisce sui file nella directory snapshot di File<br>Station. |

# 3. Privilegi

### Utenti

Sono supportati i seguenti tipi di utente:

| Tipo Utente       | Descrizione                                                                                                    |
|-------------------|----------------------------------------------------------------------------------------------------|
| Utente locale     | <ul> <li>Gli account utente creati in QTS sono sincronizzati su Storage e<br/>Snapshot.</li> </ul>               |
|                   | <ul> <li>Gli account utente creati in Storage e Snapshot sono sincronizzati<br/>su QTS.</li> </ul>               |
|                   | Entrambi QTS e Storage e Snapshot archiviano i dati account.                                                     |
|                   | <ul> <li>Storage e Snapshot autentica gli utenti e assegna i privilegi di<br/>sorveglianza.</li> </ul>           |
| Utente di dominio | <ul> <li>Gli account creati in un controller di dominio sono sincronizzati su<br/>Storage e Snapshot.</li> </ul> |
|                   | <ul> <li>Storage e Snapshot autentica gli utenti e assegna i privilegi di<br/>sorveglianza.</li> </ul>           |

### Creazione di un utente locale

- 1. Andare su Pannello di controllo > Privilegi > Utenti. Viene visualizzata la schermata Utenti.
- 2. Fare clic su Crea, quindi selezionare Crea utente. Viene aperta la finestra Crea utente.
- **3.** Specificare le seguenti informazioni:

| Campo                            | Descrizione                                                                                                    |
|----------------------------------|----------------------------------------------------------------------------------------------------|
| Nome utente                      | Specificare un nome utente contenente da 1 a 32 caratteri fra qualsiasi dei seguenti gruppi:                      |
|                                  | • Lettere: da A a Z, da a a z                                                                                     |
|                                  | • Numeri: 0 - 9                                                                                                   |
|                                  | • Caratteri speciali: ~ ! @ # \$ ^ & ( ) { }                                                                      |
| Password                         | Specificare una password lunga da 1 a 64 caratteri ASCII.                                                         |
| Numero di telefono (facoltativo) | Le informazioni sono richieste a titolo di riferimento e non utilizzate da QTS.                                   |
| E-mail (opzionale)               | QTS invia una notifica a questo indirizzo email<br>quando la password dell'account sta per scadere.               |
|                                  | Nota                                                                                                    |
|                                  | <ul> <li>Server SMTP: Andare su Pannello di<br/>controllo &gt; Sistema &gt; Notifica &gt; E-<br/>mail.</li> </ul> |

|                                                                         | <ul> <li>Cambia password: Andare su<br/>Pannello di controllo &gt; Sistema &gt;<br/>Sicurezza.</li> </ul>                                                                                 |
|-------------------------------------------------------------------------|----------------------------------------------------------------------------------------------------|
|                                                                         | <ul> <li>Se Server SMTP e Modifica<br/>password non sono configurati, QTS<br/>non include le informazioni.</li> <li>Per ulteriori dettagli, vedere la guida<br/>utente di QTS.</li> </ul> |
| Inviare un'e-mail di notifica all'utente appena<br>creato (facoltativo) | Se selezionato, QTS invia un messaggio<br>contenente le seguenti informazioni all'indirizzo e-<br>mail specificato.<br>• Nome utente e password                                           |
|                                                                         | URL per la connessione al NAS                                                                                                    |

- 4. Opzionale: Aggiungere l'utente a uno o più gruppi di utenti.
  - a. In Gruppi utenti, fare clic su Modifica.
  - **b.** Selezionare uno o più gruppi utenti. QTS fornisce due gruppi utenti predefiniti.

| Gruppo utenti  | Descrizione                                                                                                    |
|----------------|----------------------------------------------------------------------------------------------------|
| Amministratori | Gli utenti in questo gruppo possono configurare impostazioni, creare utenti e installare applicazioni.                                                                                                    |
| Chiunque       | Gli utenti in questo gruppo possono solo visualizzare e modificare i file.<br>Questo gruppo contiene tutti gli account utente locali e può essere<br>usato per garantire autorizzazioni per la cartella condivisa a tutti gli<br>account utente locali. |

- c. Opzionale: Selezionare Crea gruppo utenti. Per ulteriori dettagli, vedere Creazione di un Gruppo utenti.
- 5. Opzionale: Specificare le autorizzazioni della cartella condivisa per l'utente.
  - a. In Autorizzazione cartella condivisa, fare clic su Modifica.
  - **b.** Specificare le azioni che l'utente può eseguire nelle cartelle condivise. Per ulteriori dettagli, vedere Modifica delle proprietà di cartelle condivise.

| Autorizzazione         | Descrizione                                                           |
|------------------------|-----------------------------------------------------------------------|
| RO (sola lettura)      | L'utente può leggere ma non scrivere i file nella cartella condivisa. |
| RW (lettura/scrittura) | L'utente può leggere e scrivere i file nella cartella condivisa.      |
| Nega                   | L'utente non può leggere o scrivere i file nella cartella condivisa.  |

6. Opzionale: Specificare le applicazioni a cui l'utente può accedere.

#### a. In Modifica privilegio applicazione, fare clic su Modifica.

b. Specificare le applicazioni che l'utente può usare.

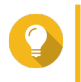

#### Suggerimento

QNAP consiglia di rifiutare l'accesso ad applicazioni e servizi di rete non richiesti dall'utente.

#### 7. Fare clic su Crea.

QTS crea l'account utente e lo aggiunge alla schermata Utenti.

### Impostazioni account utente

Gli amministratori possono configurare le impostazioni dell'account utente.

| Control Panel       |                    |                         |               |         |              | - + ×                                          |
|---------------------|--------------------|-------------------------|---------------|---------|--------------|------------------------------------------------|
| ~ (                 | ← ControlPanel Q ⑦ |                         |               |         |              |                                                |
| ŝ                   | 🙎 Users            | Create - Delete Home F  | older         |         | 0            | * Q                                            |
| System              | Computers          | Username                | Description   | Quota   | Status       | Action                                         |
| 0                   | 😤 User Groups      | admin                   | administrator | -       | Enable       | <b>7</b> 223                                   |
| Drivilege           | Shared Folders     |                         |               | 100.008 | Enable       |                                                |
| rivilege            | C Quota            |                         |               | 100.008 | Enable       | 7283:                                          |
| <b>(</b>            |                    | Invitional              |               | 100.008 | Enable       | <b>?2\$\$!</b>                                 |
| Network &           | Domain Security    |                         |               | 100.448 | Enable       |                                                |
| (E)<br>Applications | Domain Controller  | H  <   Page 1 /1   ▷ >H | 3             |         | Display Item | 1 2 3 4 5<br>1-5, Total: 5   Show 10 * Item(s) |

| # | Azione          | Campo/Opzione     | Descrizione                                                             |
|---|-----------------|-------------------|-------------------------------------------------------------------------|
| 1 | Cambia password | Vecchia password  | Questo campo è disponibile solo su account admin.                       |
|   |                 | Password          | La descrizione deve contenere da 1 a 64 caratteri ASCII.                |
|   |                 | Verifica password | La password deve corrispondere alla password specificata in precedenza. |
|   |                 | Mostra password   | Se selezionata, QTS visualizza la password specificata.                 |

| # | Azione                      | Campo/Opzione                                             | Descrizione                                                                                                    |
|---|-----------------------------|-----------------------------------------------------------|----------------------------------------------------------------------------------------------------|
| 2 | Modifica profilo<br>account | E-mail (opzionale)                                        | QTS invia una notifica a questo indirizzo email<br>quando la password dell'account sta per scadere.<br>È possibile configurare le seguenti impostazioni:                                                                                 |
|   |                             |                                                           | <ul> <li>Server SMTP: Andare su Pannello di controllo</li> <li>&gt; Sistema &gt; Notifica &gt; E-mail.</li> </ul>                                                                                                    |
|   |                             |                                                           | <ul> <li>Cambia password: Andare su Pannello di<br/>controllo &gt; Sistema &gt; Sicurezza.</li> </ul>                                                                                                    |
|   |                             |                                                           | Se <b>Server SMTP</b> e <b>Modifica password</b> non sono configurati, QTS non include le informazioni.<br>Per ulteriori dettagli, vedere la guida utente di QTS.                                                                        |
|   |                             | Numero di telefono<br>(facoltativo)                       | Le informazioni sono richieste a titolo di riferimento e non utilizzate da QTS.                                                                                                    |
|   |                             | Descrizione<br>(opzionale):                               | Le informazioni sono richieste a titolo di riferimento e non utilizzate da QTS.                                                                                                    |
|   |                             | Non consentire<br>all'utente di modificare<br>la password | Se selezionata, QTS impedisce all'utente di modificare la password.                                                                                                    |
|   |                             | Disabilita questo<br>account                              | Se selezionata, l'account può essere disabilitato subito o in una data specificata.                                                                                                    |
|   |                             | Quota                                                     | Se selezionata, QTS limita la quantità di dati che<br>ogni utente può archiviare nel NAS.<br>Per abilitare questa funzione, andare su <b>Menu</b><br><b>principale &gt; Pannello di controllo &gt; Privilegio &gt;</b><br><b>Quota</b> . |
| 3 | Modifica gruppo<br>utente   | N/D                                                       | I gruppi utenti, insieme alle autorizzazioni di cartelle<br>condivise a livello utente, stabiliscono a quali cartelle<br>condivise l'utente avrà accesso.<br>QTS fornisce due gruppi utenti predefiniti.                                 |
|   |                             |                                                           | <ul> <li>Amministratori: gli utenti in questo gruppo<br/>possono configurare impostazioni, creare utenti<br/>e installare applicazioni.</li> </ul>                                                                                       |
|   |                             |                                                           | <ul> <li>Chiunque: gli utenti in questo gruppo possono<br/>solo visualizzare o modificare i file.</li> </ul>                                                                                                    |

| # | Azione                                           | Campo/Opzione | Descrizione                                                                                                    |  |
|---|--------------------------------------------------|---------------|----------------------------------------------------------------------------------------------------|--|
| 4 | Modifica<br>autorizzazione<br>cartella condivisa | N/D           | <ul> <li>Una cartella condivisa può avere qualsiasi fra le seguenti autorizzazioni di accesso.</li> <li>RO (sola lettura): L'utente può leggere ma non scrivere i file nella cartella condivisa.</li> <li>RW (lettura/scrittura): L'utente può leggere e scrivere i file nella cartella condivisa.</li> <li>Nega: L'utente non può leggere o scrivere i file nella cartella condivisa.</li> <li>Importante Le autorizzazioni di li vello gruppo potrebbero sovrapporsi alle autorizzazioni di livello utente. Per ulteriori dettagli andare su Conflitti nelle autorizzazioni della cartella condivisa. </li> </ul> |  |
| 5 | Modifica privilegi<br>applicazione               | N/D           | Questo pulsante non è disponibile per gli account admin poiché questi hanno accesso a tutte le applicazioni.         Image: Suggerimento QNAP consiglia di rifiutare l'accesso ad applicazioni e servizi di rete non richiesti dall'utente.                                                                                                    |  |

### Gruppi utenti

Gli amministratori possono creare gruppi per gestire autorizzazioni per più utenti.

### Creazione di un Gruppo utenti

- 1. Andare su Pannello di controllo > Privilegi > Gruppi utenti. Viene visualizzata la schermata Gruppi utenti.
- 2. Fare clic su Crea. Viene aperta la finestra Crea gruppo utente.
- 3. Specificare le seguenti informazioni:
  - Nome gruppo utenti: il nome deve includere da 1 a 128 caratteri e non può contenere i seguenti caratteri: `\* @ = + [] \ |; : ", <> / ? % ' SPAZIO.
  - Descrizione: La descrizione deve contenere da 1 a 128 caratteri ASCII.
- 4. Opzionale: Aggiungere utenti al gruppo utenti.
  - a. In Assegna utenti a questo gruppo, fare clic su Modifica.
  - b. Selezionare uno o più utenti.
- **5.** Opzionale: Modifica autorizzazioni cartella condivisa Una cartella condivisa può avere qualsiasi fra le seguenti autorizzazioni di accesso.
  - RO (sola lettura): il gruppo può leggere ma non scrivere i file nella cartella condivisa.

- RW (lettura/scrittura): il gruppo può leggere e scrivere i file nella cartella condivisa.
- Nega: il gruppo non può leggere o scrivere i file nella cartella condivisa.

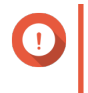

#### Importante

Le autorizzazioni di li vello gruppo potrebbero sovrapporsi alle autorizzazioni di livello utente. Per ulteriori dettagli andare su Conflitti nelle autorizzazioni della cartella condivisa.

6. Fare clic su Crea.

Storage e Snapshot crea il gruppo utenti e lo aggiunge alla schermata Gruppi utenti.

### **Cartelle condivise**

### Creazione di una cartella condivisa

- 1. Andare su Pannello di controllo > Privilegio > Cartelle condivise > Cartella condivisa. Viene visualizzata la schermata Cartella condivisa.
- 2. Fare clic su Crea e selezionare Cartella condivisa. Viene aperta la finestra Crea cartella condivisa.
- 3. Specificare le seguenti informazioni:

| Campo                | Descrizione                                                                                  |  |  |  |  |
|----------------------|----------------------------------------------------------------------------------------------|--|--|--|--|
| Nome cartella        | Specificare un nome cartella contenente da 1 a 64 caratteri, escluse le seguenti condizioni: |  |  |  |  |
|                      | <ul> <li>Inizia con uno spazio o con "_sn_"</li> </ul>                                       |  |  |  |  |
|                      | Contiene spazi consecutivi                                                                   |  |  |  |  |
|                      | <ul> <li>Contiene i seguenti caratteri: " + = / \ :   * ? &lt; &gt; ; [ ] % ` '.</li> </ul>  |  |  |  |  |
| Commento (opzionale) | Specificare un commento contenente da 1 a 128 caratteri ASCII.                               |  |  |  |  |
| Volume disco         | Specificare il volume in cui creare la cartella condivisa.                                   |  |  |  |  |
| Percorso             | Specificare un percorso o consentire al sistema operativo di crearne automaticamente uno.    |  |  |  |  |

4. Opzionale: Configurare le autorizzazioni di accesso utente.

#### a. In Configura privilegi di accesso per utenti, fare clic su Modifica.

**b.** Specificare le autorizzazioni di accesso per utenti.

| Gruppo utenti  | Descrizione                                                                                                    |
|----------------|----------------------------------------------------------------------------------------------------|
| Amministratori | Gli utenti in questo gruppo possono configurare impostazioni, creare utenti e installare applicazioni.                                                                                                    |
| Chiunque       | Gli utenti in questo gruppo possono solo accedere ai<br>file.<br>Questo gruppo contiene tutti gli account utente locali<br>e può essere usato per garantire autorizzazioni per<br>la cartella condivisa a tutti gli account utente locali. |

5. Opzionale: Abilitare la crittografia cartella.

- a. In Cartella condivisa, fare clic su Modifica.
- b. Selezionare Crittografia.

La crittografia cartella protegge il contenuto della cartella da accessi non autorizzati ai dati in caso di furto fisico delle unità.

c. Specificare le seguenti informazioni:

| Campo/Opzione                | Descrizione                                                                                                    |  |  |  |  |
|------------------------------|----------------------------------------------------------------------------------------------------|--|--|--|--|
| Digitare password            | Specificare una password contenente da 8 a 32 caratteri, tranne i seguenti: " \$ : = \                                                                                                    |  |  |  |  |
| Verifica password            | La password deve corrispondere alla password specificata in precedenza.                                                                                                    |  |  |  |  |
| Salva chiave di crittografia | <ul> <li>Se abilitato, QTS sblocca automaticamente la cartella condivisa dopo il riavvio del NAS.</li> <li>Se disabilitato, l'admin deve eseguire i seguenti passaggi: <ul> <li>a. Riavviare il NAS.</li> </ul> </li> <li>b. Andare su Pannello di controllo &gt; Privilegio &gt; Cartelle condivise &gt; Cartella condivisa.</li> <li>c. Fare clic sull'icona di sblocco.</li> </ul> <li>Avvertenza <ul> <li>I dati saranno inaccessibile in caso di perdita della password di crittografia.</li> </ul> </li> |  |  |  |  |

6. Opzionale: Configurare le impostazioni avanzate.

| Opzione                    | Descrizione                                                                                                    |
|----------------------------|----------------------------------------------------------------------------------------------------|
| Diritti d'accesso ospite   | Selezionare il livello di autorizzazione assegnato agli utenti senza account NAS.                                                                                                    |
| Cartella multimediale      | Selezionando quest'opzione, le applicazioni<br>multimediali potranno scansionare questa cartella<br>per i file multimediali.                                                                                                    |
| Nascondi unità di rete     | Selezionando quest'opzione, la cartella viene<br>nascosta nelle reti Windows. Gli utenti che<br>conoscono il percorso specifico possono ancora<br>accedere alla cartella.                                                                                                    |
| Blocca file (oplocks)      | Il blocco opportunistico (Oplocks) è un meccanismo<br>di blocco file di Windows che semplifica l'esecuzione<br>della cache e il controllo di accesso per migliorare le<br>prestazioni. Questa funzione è abilitata per<br>impostazione predefinita e deve essere disabilitata<br>solo nelle reti i n cui più utenti accedono<br>contemporaneamente agli stessi file. |
| Crittografia SMB           | Questa opzione è disponibile solo se SMB3 è<br>attivato. Selezionando quest'opzione, tutte la<br>comunicazione di rete Microsoft viene crittata nel<br>protocollo SMB3.                                                                                                    |
| Abilita il cestino di rete | Selezionando quest'opzione viene creato un Cestino per questa cartella condivisa.                                                                                                    |

| Opzione                                                               | Descrizione                                                                                                    |
|-----------------------------------------------------------------------|----------------------------------------------------------------------------------------------------|
| Limitare momentaneamente l'accesso al cestino<br>agli amministratori. | Questa opzione è disponibile solo quando il<br>protocollo <b>Abilita il cestino di rete</b> è selezionato.<br>Selezionando quest'opzione gli utenti non<br>amministratori non potranno ripristinare ed eliminare<br>file nel Cestino. |
| Abilita sincronizzazione su questa cartella condivisa                 | Selezionando quest'opzione, questa cartella condivisa potrà essere usata con Qsync.                                                                                                    |

#### 7. Fare clic su Crea.

QTS crea la cartella condivisa, quindi la aggiunge alla schermata Cartelle condivise.

### Modifica delle proprietà di cartelle condivise

- 1. Andare su Menu principale > Pannello di controllo > Privilegio > Cartelle condivise > Cartella condivisa.
- Selezionare Azione > Modifica proprietà.
   Viene visualizzata la finestra Modifica proprietà.
- 3. Configurare le impostazioni seguenti.

| Opzione                                                                  | Descrizione                                                                                                    |
|--------------------------------------------------------------------------|----------------------------------------------------------------------------------------------------|
| Commenta                                                                 | Specificare un commento contenente da 1 a 128 caratteri ASCII. Le informazioni sono richieste a titolo di riferimento e non utilizzate da QTS.                                                                                                    |
| Nascondi unità di rete                                                   | Selezionando quest'opzione, la cartella viene nascosta nelle reti<br>Windows. Gli utenti che conoscono il percorso specifico possono<br>ancora accedere alla cartella.                                                                                                    |
| Blocca file (oplocks)                                                    | Il blocco opportunistico (Oplocks) è un meccanismo di blocco file di<br>Windows che semplifica l'esecuzione della cache e il controllo di<br>accesso per migliorare le prestazioni. Questa funzione è abilitata per<br>impostazione predefinita e deve essere disabilitata solo nelle reti i n cui<br>più utenti accedono contemporaneamente agli stessi file. |
| Crittografia SMB                                                         | Questa opzione è disponibile solo se SMB3 è attivato. Selezionando quest'opzione, tutte la comunicazione di rete Microsoft viene crittata nel protocollo SMB3.                                                                                                    |
| Abilita il cestino di rete                                               | Selezionando quest'opzione viene creato un Cestino per questa cartella condivisa.                                                                                                    |
| Limitare momentaneamente<br>l'accesso al cestino agli<br>amministratori. | Questa opzione è disponibile solo quando il protocollo <b>Abilita il</b><br><b>cestino di rete</b> è selezionato. Selezionando quest'opzione gli utenti<br>non amministratori non potranno ripristinare ed eliminare file nel<br>Cestino.                                                                                                    |
| Abilita accesso solo scrittura sulla connessione FTP                     | La selezione di quest'opzione impedisce a utenti non amministratori di visualizzare e scaricare il contenuto di questa cartella con una connessione FTP.                                                                                                    |
| Crittografa questa cartella                                              | La selezione di quest'opzione consente la crittografia della cartella, che<br>protegge il contenuto della cartella da accessi non autorizzati ai dati in<br>caso di furto fisico delle unità.                                                                                                    |
| Abilita sincronizzazione su<br>questa cartella condivisa                 | Selezionando quest'opzione, questa cartella condivisa potrà essere usata con Qsync.                                                                                                    |

4. Fare clic su OK.

### Conflitti nelle autorizzazioni della cartella condivisa

Quando a un utente sono assegnate differenti autorizzazioni per una cartella condivisa, QTS utilizzerà la seguente gerarchia per risolvere i conflitti.

- 1. Nessun accesso (Rifiuta)
- 2. Lettura/Scrittura (RW)
- 3. Sola lettura (RO)

| Autorizzazione utente | Autorizzazione gruppo utenti                                                                           | Autorizzazione effettiva |
|-----------------------|----------------------------------------------------------------------------------------------------|--------------------------|
| Sola lettura          | Lettura/scrittura                                                                                      | Lettura/scrittura        |
| Lettura/scrittura     | Sola lettura                                                                                           | Lettura/scrittura        |
| Sola lettura          | Gruppo utenti 1: Nessun accesso<br>Gruppo utenti 2: Lettura/scrittura<br>Gruppo utenti 3: Sola lettura | Nessun accesso           |

### Mappatura unità

### Mappare una cartella condivisa in un computer Windows.

La mappatura di una cartella condivisa NAS consente di accedere e gestire facilmente i file nel computer Windows.

- 1. Accendere il NAS.
- 2. Collegare il NAS alla LAN.
- 3. Installare Qfinder Pro in un computer Windows collegato alla stessa LAN.

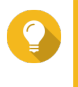

### Suggerimento

Consente di individuare e accedere ai dispositivi QNAP NAS nella LAN. Per scaricare Qfinder Pro, andare su https://www.qnap.com/utilities.

#### 4. Aprire Qfinder Pro.

Qfinder Pro visualizza tutti i dispositivi QNAP NAS nella LAN.

| QNAP<br>Qfinder P | Qfinder Pro 5.3<br>Pro Connect                                                                                                    | .3<br>Settings T | ools Run Help |               |             |                  |                        |                  | 1.775             | 0      | × |
|-------------------|----------------------------------------------------------------------------------------------------|------------------|---------------|---------------|-------------|------------------|------------------------|------------------|-------------------|--------|---|
|                   | NAP                                                                                                    | )                |               |               |             |                  |                        |                  | Qfinder           | ° Q    |   |
|                   |                                                                                                    |                  |               |               |             |                  |                        |                  | c                 | • •    |   |
|                   | Ē                                                                                                    |                  | <b>(</b>      |               |             |                  |                        |                  |                   |        |   |
|                   | Login                                                                                                    | Network          | Media Upload  | Configuration | Details     | Resource         | Bookmark<br>the device |                  |                   |        |   |
| Bookmark          | Name                                                                                                    | IP Add           | iress Direct  | Link IP my(   | NAPcloud De | vice Name Device | Туре                   | Version          | MAC Address       | Status | ľ |
|                   | -                                                                                                    |                  |               |               |             | TS-25            | 1A                     | 4.3.3 (20170216) | 24-5E-BE-06-64-00 |        |   |
|                   | 100.000                                                                                                    |                  | -             |               |             | TS-45            | 3A                     | 4.3.0 (20161116) | 00-08-98-F5-AE-03 |        |   |
|                   | Same State                                                                                                    |                  |               | 100           | -           | TS-87            | 9 Pro                  | 4.3.3 (20170216) | 00-08-9B-D1-D3-B  | 2 🖸 🚍  |   |
|                   | -                                                                                                    |                  |               |               |             | TS-25            | IA                     | 4.3.3 (20170117) | 24-5E-8E-03-11-DE | D 🔛    |   |
|                   | -                                                                                                    |                  |               |               |             | TS-45            | 3 Pro                  | 4.3.2 (20170109) | 00-08-9B-ED-3F-38 | 3 🛤    |   |
|                   | terroritege                                                                                                    |                  |               |               | -           | TVS-8            | 71T                    | 4.2.3 (20170121) | 24-5E-BE-04-C9-04 | 1 ±    |   |
|                   | 100                                                                                                    |                  |               |               | -           | TAS-2            | 68                     | 4.3.2 (20170224) | 00-00-00-00-05-09 |        |   |
|                   |                                                                                                    |                  | 100.010       |               |             | TS-25            | 1A                     | 4.3.3 (20170216) | 24-5E-BE-06-65-12 |        |   |
|                   | And Inc.                                                                                                    |                  |               | -             |             | TS-45            | 38                     | 4.3.2 (20170123) | 24-5E-BE-0E-DA-BO | ) 📰    |   |
|                   | -                                                                                                    |                  | 1000          |               |             | TVS-6            | 71                     | 4.2.3 (20170213) | 00-08-9B-E8-DF-C1 |        |   |
|                   | -                                                                                                    |                  | 10.00         |               |             | TVS-4            | 70                     | 4.2.3 (20170213) | 00-08-9B-E5-75-22 |        | 1 |
|                   | -                                                                                                    |                  |               |               | -           | TS-87            | 9 Pro                  | 4.3.3 (20170216) | 00-08-9B-C9-DF-7/ | A 📰    |   |
|                   | and the second second s |                  | -             |               |             | TS-25            | 3 Pro                  | 4.3.3 (20170301) | 00-08-9B-F0-7C-90 |        |   |
|                   | the second second second second second second second second second second second second second second second s                                                                                                    |                  |               |               |             | TVS-8            | 82                     | 4.5.0 (20170227) | 00-08-98-F7-D5-88 | -      | 1 |

5. Selezionare il NAS, quindi andare su Strumenti > Mappa unità di rete.

| Q QNAP Q    | finder Pro 5. | 3.3               |                                                                      |
|-------------|---------------|-------------------|----------------------------------------------------------------------|
| Qfinder Pro | Connect       | Settings          | Tools Run Help                                                       |
|             |               |                   | Map Network Drive                                                    |
|             | NHF           |                   | Sleep                                                                |
|             |               |                   | Restart Device                                                       |
|             |               |                   | Shut down Device                                                     |
|             |               |                   | Remote Wake Up (Wake On LAN)                                         |
|             |               |                   | Update Firmware                                                      |
|             |               |                   | Resource Monitor                                                     |
|             | (Ja)          | $\cup$            | Media Upload                                                         |
|             | Login         | Network<br>Drives | r <sup>ik</sup> Media Upload Configuration Details Resource Bookmark |
| Bookmark    |               |                   | Address Direct Link IP myQNAPcloud Device Name Device Type           |

6. Selezionare una cartella condivisa, quindi fare clic su Mappa unità di rete.

| Map Network Drive                                       | × |
|---------------------------------------------------------|---|
| Select a shared folder to be mapped as a network drive: |   |
| Download<br>home<br>homes<br>Multimedia<br>Dublic       |   |
| Web                                                     |   |
| Map Network Drive Cancel                                |   |

7. Specificare nome utente e password QTS.

| Connect                                                     |                                                                       | × |
|-------------------------------------------------------------|-----------------------------------------------------------------------|---|
| Please enter the us<br>device.<br>Device:                   | ername and password to connect to the                                 |   |
| Share Folder:                                               | Public                                                                |   |
| Username:                                                   | 1                                                                     |   |
| Password:                                                   |                                                                       |   |
| Notice                                                      |                                                                       |   |
| Please make sure<br>created on the de<br>identical password | that the same username has been<br>wice with proper access rights and |   |
| ок                                                          | Cancel                                                                |   |

8. Specificare una lettera per l'unità.

|   |                         |                                                                                                    | × |
|---|-------------------------|----------------------------------------------------------------------------------------------------|---|
| ← | 🍕 Map Ne                | ztwork Drive                                                                                                    |   |
|   | What net<br>Specify the | twork folder would you like to map?<br>drive letter for the connection and the folder that you want to connect to: |   |
|   | Drive:                  | X: ~                                                                                                    |   |
|   | Folder:                 | \\NASE959FB\Public                                                                                                 |   |
|   |                         | Example: \\server\share                                                                                            |   |
|   |                         | Reconnect at sign-in                                                                                               |   |
|   |                         | Connect using different credentials                                                                                |   |
|   |                         | Connect to a Web site that you can use to store your documents and pictures.                                       |   |
|   |                         |                                                                                                    |   |
|   |                         |                                                                                                    |   |
|   |                         |                                                                                                    |   |
|   |                         | Finish Cance                                                                                                    | I |

9. Fare clic su Fine.

La cartella condivisa è mappata come unità di rete ed è accessibile tramite Windows Explorer.

### Montaggio di una cartella condivisa in un computer Mac

Con Qfinder Pro, è possibile trovare tutti i dispositivi QNAP NAS disponibili nella rete. La mappatura di una cartella condivisa NAS consente di accedere e gestire rapidamente i file nel dispositivo Mac.

- 1. Accendere il NAS.
- 2. Collegare il NAS alla LAN.
- 3. Installare Qfinder Pro in un computer Mac collegato alla stessa LAN.

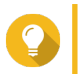

#### Suggerimento

Consente di individuare e accedere ai dispositivi QNAP NAS nella LAN.

Per scaricare Qfinder Pro, andare su https://www.qnap.com/utilities.

#### 4. Aprire Qfinder Pro.

Qfinder Pro visualizza tutti i dispositivi QNAP NAS nella LAN.

5. Selezionare il NAS e fare clic su Unità di rete.

|          | NA    | P                 |        |              |                |                                                                                                    |               |                           | Qfinder           | ° Q)   |
|----------|-------|-------------------|--------|--------------|----------------|----------------------------------------------------------------------------------------------------|---------------|---------------------------|-------------------|--------|
|          | Ģ     |                   | 1      | ۲            |                | ۲                                                                                                    |               |                           |                   | C      |
|          | Login | Network<br>Drives | c      | onfiguration | Details        | Bookmark<br>the device                                                                                                    |               |                           |                   |        |
| lookmark | Name  |                   | IP Add | áress        | Direct Link IP | myQNAPcloud Device Name                                                                                                    | Server Type   | Version                   | MAC Address       | Status |
|          |       |                   |        | _            | **             |                                                                                                    | TS-251A       | 4.3.3.0095                | 24-5E-BE-06-64-0C | -      |
|          |       |                   |        |              |                | **                                                                                                    | TS-EC1679U-S. | <b>O</b> 4.2.2 (20161102) | 00-08-98-DC-92-90 | -      |
|          |       |                   | -      |              | **             |                                                                                                    | TES-1685      | 4.3.2.0023                | 24-5E-BE-10-E6-55 |        |
|          |       |                   | -      |              |                | -                                                                                                    | TES-1885U     | 4.3.1.0023                | 24-5E-BE-05-E1-62 | -      |
|          | -     |                   | -      | -            | **             | factors affining it                                                                                                    | TS-851        | 4.3.2.0028                | 00-08-98-E4-77-49 |        |
|          | -     | -                 | -      | -            |                | -                                                                                                    | TS-253A       | 4.3.2.0056                | 24-5E-BE-0E-2A-C4 | 8      |
|          | -     |                   | -      | -            |                | and the second second s | TS-851        | 4.3.2.0031                | 00-08-98-E4-77-61 |        |
|          | -     |                   | -      | -            |                | -                                                                                                    | TS-453 Pro    | 4.3.2.0055                | 00-08-98-ED-3F-38 |        |
|          | -     |                   | -      |              | **             |                                                                                                    | TS-453A       | 4.3.0 (20161116)          | 00-08-98-F5-AE-03 |        |
|          | -     |                   | -      | -            | **             |                                                                                                    | TS-251A       | 4.3.3.0063                | 24-5E-BE-03-11-DD |        |
|          | -     |                   | -      |              |                |                                                                                                    | TAS-268       | 4.3.2.0110                | 00-00-00-05-09    |        |
|          | -     |                   |        | -            | -              |                                                                                                    | TDS-16489U    | 0 4.2.1 (20160601)        | 00-08-9B-F6-A0-3D |        |

6. Specificare il nome utente e la password QTS, quindi fare clic su OK.

| 00         | Login Administra       | ator [l |
|------------|------------------------|---------|
|            |                        |         |
| Administra | tor Name :             | admin   |
| Administra | tor Password :         |         |
| Remem      | ber username and passw | ord     |
|            | Cancel                 | ОК      |

Viene aperta la finestra Monta unità di rete.

7. Selezionare Aggiungi cartelle montate a "Preferiti" nel Finder, quindi fare clic su OK.

| Mount Ne           | twork Drives  |                      |
|--------------------|---------------|----------------------|
| ]                  |               |                      |
|                    | 1             | 0                    |
|                    | SMB/CIFS      | <b>\$</b>            |
|                    |               |                      |
| olders to "Favorit | es" in Finder |                      |
|                    |               |                      |
|                    | Mount Ne      | Mount Network Drives |

Viene visualizzato un messaggio di conferma.

8. Fare clic su Sì.

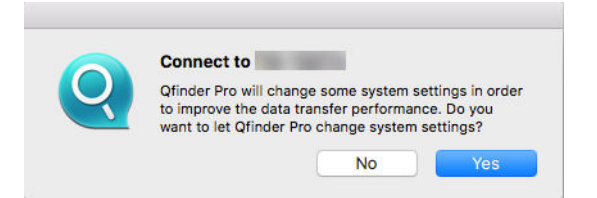

9. Specificare il nome utente e la password Mac, quindi fare clic su OK.

| Qfinder wants to make changes.<br>Enter your password to allow this. |
|----------------------------------------------------------------------|
| User Name:                                                           |
| Password:                                                            |
|                                                                      |

10. Selezionare una cartella condivisa, quindi fare clic su OK.

| 000         |                                                               |
|-------------|---------------------------------------------------------------|
| <u>î</u> îî | Select the volumes you want to mount on<br>:<br>Public<br>Web |
|             | Cancel                                                        |

La cartella condivisa è mappata come unità di rete ed è accessibile tramite Qfinder.

# 4. File Station

### Panoramica

### Informazioni su File Station

File Station è un'applicazione di gestione file QTS che consente di accedere ai file NAS. È possibile individuare rapidamente i file, gestire autorizzazioni di file e cartelle, riprodurre file multimediali e condividere file e cartelle.

### Formati file supportati

| Categoria | Estensione file |
|-----------|-----------------|
| Immagine  | • BMP           |
|           | • JPG           |
|           | • JPE           |
|           | • PNG           |
|           | • TGA           |
|           | • GIF           |
| Musica    | • MP3           |
|           | • FLAC          |
|           | • OGG           |
|           | • WAV           |
|           | • AIF           |
|           | • AIFF          |
| Video     | • AVI           |
|           | • MP4           |

### Requisiti di sistema

| Categoria      | Dettagli                                      |
|----------------|-----------------------------------------------|
| Browser Web    | Microsoft Internet Explorer 9 o successivi    |
|                | Mozilla Firefox 3.6 o successivi              |
|                | Apple Safari 5 o successivi                   |
|                | Google Chrome                                 |
| Programma Java | Java Runtime Environment (JRE) 7 o successivo |
| Flash player   | Adobe Flash Player 9 o successivi             |

## Parti dell'interfaccia utente

### Pannello a sinistra

| FileStation 5                                                                                                    | ≣ •<br>< > | 日・哈 不         | . 4.        |                     |          |           |                   | QI     | ล ว  | V      |      |
|----------------------------------------------------------------------------------------------------|------------|---------------|-------------|---------------------|----------|-----------|-------------------|--------|------|--------|------|
| ⊟<br>■ DataVolt 🖡 🖬<br>• Ca: Download 🗢                                                                                             | :≣•<br>32  | <b>⊡•</b> ® ↑ |             |                     |          |           |                   |        |      |        | 1    |
| E DataVol1 🐔 🖬                                                                                                    | < 2        |               |             | KÇ Y                |          |           | C Snaps           | hot •  | 🕼 Re | mote M | unt  |
| • C: Download 🗢                                                                                                    |            | *1 Download   | - 4         |                     |          |           |                   |        |      |        |      |
|                                                                                                    |            | Name +        | - 0         | Modified Date       | Type     | Size      | Permission        | Owner  |      | Group  |      |
| • Ca home                                                                                                    |            | 100           |             | 2017/06/28 14:06:27 | Patter   |           | TTT (Parameters)  | advect |      | -      | -    |
| 🖌 🗅 homes 单                                                                                                    | 0 0        | gheyda        |             | 2017-00-09-14-41-07 | Politie  |           | TTT (reserver)    | admin  |      |        |      |
| 🖡 🗅 Multimedia                                                                                                    | 0.         | test test     |             | 2017/08/14 14:28:18 | TOT File | 21.0      | \$100 (to to to ) | -      |      | -      |      |
| 🕞 Public 单                                                                                                    | 0          | Annapas       |             | 2011010-00114-00100 | 100      | 200.02.48 | SAL Deres         | -      |      | -      |      |
| • 🗠 🗢                                                                                                    |            |               |             |                     |          |           |                   |        |      |        |      |
| Bapshot     Favorites     Download     Shared with me                                                                               |            |               | 2<br>3<br>4 |                     |          |           |                   |        |      |        |      |
| <ul> <li>CIPS/SMB</li> <li>→ ☐ Public (admin</li> <li>→ 급 test (admin@)</li> <li>&gt;<br/>FTP</li> <li>→ ☐ ROOT (admin@)</li> </ul> |            |               |             |                     |          |           |                   |        |      |        |      |
| Recycle Bin                                                                                                    |            |               | 5           |                     |          |           |                   |        |      |        | 1.55 |

| Etichetta | Elemento UI                              | Descrizione                                                                                                    |
|-----------|------------------------------------------|----------------------------------------------------------------------------------------------------|
| 1         | Volume                                   | Visualizza tutte le cartelle nel volume, incluse le cartelle<br>condivise. Le cartelle condivise predefinite varia in base al<br>modello di NAS.         |
| 2         | Preferiti                                | Visualizza cartelle condivise contrassegnate.                                                                                                    |
| 3         | Gestione collegamenti di<br>condivisione | Visualizza i collegamenti di file NAS condivisi dall'utente<br>registrato.<br>Gli amministratori vedono i collegamenti condivisi da tutti gli<br>utenti. |
| 4         | Condividi con me                         | Visualizza file e cartelle condivisi da altri utenti NAS con l'utente registrato.                                                                        |
| 5         | Cestino                                  | Visualizza file e cartelle eliminati.                                                                                                    |

A seconda della configurazione, nell'elenco potrebbero apparire anche le seguenti cartelle.

| Cartella        | Descrizione                                                                                                    |
|-----------------|----------------------------------------------------------------------------------------------------|
| Snapshot        | Visualizza le snapshot salvate dai volumi abilitati.                                                                                                    |
| Cartelle locali | Visualizza le cartelle locali in un computer Windows.  Importante Per visualizzare le cartelle locali da File Station, occorre innanzitutto installare Java Runtime Environment. |
| Qsync           | Visualizza file, cartelle e cartelle team da Qsync.                                                                                                    |

### Barra del menu

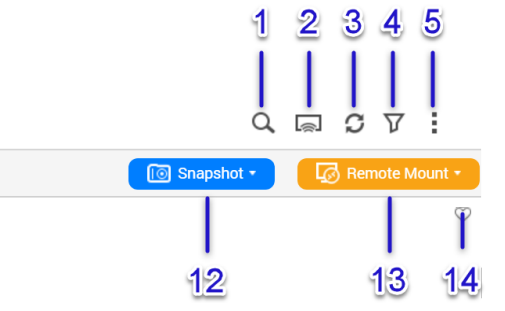

| Etichetta | Elemento                     | Descrizione                                                                                                    |
|-----------|------------------------------|----------------------------------------------------------------------------------------------------|
| 1         | Ricerca                      | Ricercare i file per nome o per tipo di file, oppure utilizzando la ricerca avanzata.                                              |
| 2         | Lettore multimediale di rete | Trasmettere video, foto e musica a dispositivi compatibili in stanze differenti nella stessa rete domestica.                       |
| 3         | Aggiorna                     | Aggiornare la pagina corrente.                                                                                                    |
| 4         | Filtro smart file            | Filtrare i file in base alle condizioni specificate.                                                                               |
| 5         | Altre impostazioni           | Modificare le impostazioni oppure visualizzare la Guida o le informazioni sulla app.                                               |
| 6         | Modalità di<br>navigazione   | Selezionare una modalità di navigazione.                                                                                           |
| 7         | Crea cartella                | Creare una cartella, una cartella condivisa, una cartella condivisa di snapshot oppure condividere uno spazio con un altro utente. |
| 8         | Copia                        | Copiare i file e le cartelle selezionati.  Nota Questo pulsante appare solo quando si selezionare un file o una cartella.          |
| 9         | Carica                       | Per caricare file o cartelle nella cartella condivisione prescelta.                                                                |
| 10        | Altri comandi                | Eseguire attività differenti.<br>L'elenco di azioni disponibili varia a secondo del file o della cartella<br>selezionata.          |
| 11        | Condividi                    | Condividere i file e le cartelle selezionati.  Nota Questo pulsante appare solo quando si selezionare un file o una cartella.      |
| 12        | Snapshot                     | Aprire Snapshot Manager o visualizzare il tutorial rapido di Snapshot Manager.                                                     |
| 13        | Montaggio remoto             | Gestire i file su dispositivi locali, dispositivi esterni, servizi cloud e dispositivi remoti da una singola interfaccia           |
| 14        | Aggiungi a Preferiti         | Aggiungere la cartella corrente all'elenco di cartelle preferite                                                                   |

## Impostazioni
#### Modifica delle impostazioni generali

- 1. Andare su Altre impostazioni > Impostazioni. Viene visualizzata la finestra Opzioni.
- 2. In Generale, modificare i seguenti elementi, se necessario.

| Opzione                                                                                                 | Descrizione                                                                                                    |
|----------------------------------------------------------------------------------------------------|----------------------------------------------------------------------------------------------------|
| Mostra file e cartelle del PC                                                                           | Se abilitata, File Station visualizza i file e le<br>cartelle locali nel computer.<br>Questa funzione supporta solo i computer<br>Windows e richiede l'installazione di Java<br>Runtime Environment.         |
| Mostra file nascosti su NAS                                                                             | Se abilitata, File Station visualizza file e cartelle con l'attributo nascosto.                                                                                                    |
| Consenti a tutti gli utenti di creare i collegamenti condivisi                                          | Se abilitata, File Station consente a tutti gli utenti di condividere file NAS utilizzando link condivisi.                                                                                                   |
| Supporto riproduzione multimediale e visualizzazione miniature                                          | Se abilitata, File Station consente la transcodifica<br>on-the-fly e visualizza le anteprime in miniatura<br>dei file multimediali.                                                                          |
| Visualizzare sempre il pulsante vista panoramica<br>a 360° sul visualizzatore                           | Se abilitata, File Station visualizza sempre il pulsante di visualizzazione panoramica a 360° per passare automaticamente tra le modalità di panoramica e generale.                                          |
| Mostra cestini di rete                                                                                  | Se abilitata, File Station visualizza la cartella<br>@Recycle in tutte le cartelle utente.                                                                                                    |
| Consenti solo ad admin e al gruppo di<br>amministratori di usare "Condividi con utente<br>NAS"          | Se abilitata, File Station impedisce ai non<br>amministratori di condividere i file con altri utenti<br>NAS.                                                                                                 |
| Consentire solo all'amministratore e ai gruppi di amministratori di eliminare i file in modo definitivo | Se abilitata, File Station impedisce ai non amministratori di eliminare definitivamente i file.                                                                                                    |
| Consenti solo ad admin e amministratori di usare<br>la transcodifica on-the-fly                         | Se abilitata, File Station impedisce ai non amministratori di usare la transcodifica on-the-fly.                                                                                                    |
| Riproduci video utilizzando sempre il lettore multimediale VLC                                          | I video aperti in File Station saranno riprodotti nel<br>lettore multimediale VLC anziché in Video Station.<br>Per usare questa funzione, occorre installare<br>QVHelper and VLC Player nel computer in uso. |

3. Fare clic su Chiudi.

#### Modifica delle impostazioni di montaggio remote

- 1. Andare su Altre impostazioni > Impostazioni. Viene visualizzata la finestra Opzioni.
- 2. In Montaggio remoto, selezionare uno degli elementi seguenti.
  - solo admin
  - solo gruppo amministratori
  - utenti specifici

#### 3. Fare clic su Applica.

# **Operazioni sui file**

File Station consente di eseguire le seguenti attività di base.

| Funzionamento | Attività                                                |
|---------------|---------------------------------------------------------|
| Archiviazione | Caricamento di un file                                  |
| Accesso       | Download di un file                                     |
|               | Apertura di un file                                     |
|               | Riproduzione di un file multimediale                    |
| Condividi     | Condivisione di un file tramite e-mail                  |
|               | Condivisione di un file in un social network            |
|               | Condivisione di un file mediante i link di condivisione |
|               | Condivisione di un file con un utente NAS               |

# Caricamento di un file

- 1. Aprire File Station.
- 2. Eseguire uno dei seguenti metodi.

| Metodo                                        | Passaggi                                                                                                    |
|-----------------------------------------------|----------------------------------------------------------------------------------------------------|
| Usare la barra del menu                       | <ul> <li>a. Fare clic su Carica, quindi selezionare File.</li> <li>Viene aperta la finestra Caricamento file.</li> </ul> |
|                                               | b. Selezionare il file e fare clic su Apri.                                                                              |
| Usare la funzione per trascinare e rilasciare | a. Individuare il file nel computer.                                                                                     |
|                                               | b. Trascinare il file sulla finestra File Station.                                                                       |

Viene visualizzato un messaggio di conferma.

3. Selezionare uno dei seguenti elementi.

| Opzione                                         | Descrizione                                                                                                 |
|-------------------------------------------------|----------------------------------------------------------------------------------------------------|
| Ignora i file                                   | Non caricare alcun file se un altro file con lo stesso nome ed estensione esiste già in File Station.       |
| Sovrascrivi file                                | Caricare il file, quindi sovrascrivere un file esistente con lo stesso nome ed estensione.                  |
| Rinominare se esiste un file con lo stesso nome | Caricare e rinominare un file se un altro file con lo stesso nome ed estensione esiste già in File Station. |

#### 4. Fare clic su OK.

File Station carica il file.

# Download di un file

- **1.** Aprire File Station.
- 2. Individuare il file.
- 3. Eseguire uno dei seguenti metodi.

| Metodo                    | Passaggi                                                                          |
|---------------------------|-----------------------------------------------------------------------------------|
| Usare la barra del menu   | a. Selezionare il file.                                                           |
|                           | <b>b.</b> Fare clic su <b>Altre azioni</b> .                                      |
|                           | c. Selezionare Download.                                                          |
|                           | d. Fare clic su OK.                                                               |
| Usare il menu contestuale | Con il tasto destro del mouse, fare clic sul file e selezionare <b>Download</b> . |

A seconda del browser, apparirà un messaggio di conferma prima che il file sia scaricato nel computer in uso.

# Apertura di un file

- **1.** Aprire File Station.
- 2. Individuare il file.
- 3. Eseguire uno dei seguenti metodi.

| Metodo                    | Passaggi                                                     |
|---------------------------|--------------------------------------------------------------|
| Usare la barra del menu   | a. Selezionare il file.                                      |
|                           | <b>b.</b> Fare clic su <b>Altre azioni</b> .                 |
|                           | c. Selezionare Apri.                                         |
| Usare il menu contestuale | Con il tasto destro del mouse, fare clic e selezionare Apri. |

File Station apre il file selezionato.

## Riproduzione di un file multimediale

- 1. Aprire File Station.
- 2. Individuare il file.
- 3. Eseguire uno dei seguenti metodi.

| Metodo                  | Passaggi                                     |
|-------------------------|----------------------------------------------|
| Usare la barra del menu | a. Selezionare il file.                      |
|                         | <b>b.</b> Fare clic su <b>Altre azioni</b> . |
|                         | c. Selezionare Riproduci.                    |

|                           | d. In Streaming online, selezionare la risoluzione.  |
|---------------------------|------------------------------------------------------|
| Usare il menu contestuale | a. Fare clic con il tasto destro del mouse sul file. |
|                           | b. Selezionare Riproduci.                            |
|                           | c. In Streaming online, selezionare la risoluzione.  |

File Station riproduce il file selezionato utilizzando Media Viewer.

## Condivisione di un file tramite e-mail

- 1. Aprire File Station.
- 2. Individuare il file.
- 3. Eseguire uno dei seguenti metodi.

| Metodo                    | Passaggi                                             |
|---------------------------|------------------------------------------------------|
| Usare la barra del menu   | a. Selezionare il file.                              |
|                           | <b>b.</b> Fare clic su <b>Condividi</b> .            |
|                           | c. Selezionare Tramite e-mail.                       |
| Usare il menu contestuale | a. Fare clic con il tasto destro del mouse sul file. |
|                           | b. Selezionare Condividi e Tramite e-mail.           |

#### Viene visualizzata la finestra Condividi.

4. Specificare quanto segue.

| Campo     | Descrizione                                                                       |
|-----------|-----------------------------------------------------------------------------------|
| Invia da  | Selezionare uno dei seguenti elementi.                                            |
|           | <ul> <li>Usare NAS per inviare i link via e-mail.</li> </ul>                      |
|           | <ul> <li>Usare il computer locale per inviare i link via e-mail.</li> </ul>       |
| Mittente  | Selezionare un account e-mail oppure fare clic su <b>Aggiungi</b> account e-mail. |
| A         | Specificare l'indirizzo e-mail del destinatario.                                  |
| Oggetto   | Specificare l'oggetto dell'e-mail.                                                |
| Messaggio | Usare il messaggio predefinito o digitarne uno nuovo.                             |

5. Opzionale: Fare clic su Altre impostazioni quindi specificare quanto segue.

| Campo               | Attività                                                               |
|---------------------|------------------------------------------------------------------------|
| Nome link           | Digitare un nome per il collegamento o usare il nome il file corrente. |
| Nome dominio/IP     | Selezionare il nome dominio o l'indirizzo IP.                          |
| Mostra SSL nell'URL | Selezionare l'uso di HTTPS.                                            |
| Scade tra           | Specificare la data di scadenza.                                       |
| Password            | Spostare lo switch a destra e digitare una password.                   |

6. Fare clic su Condividi ora. File Station invia un'e-mail al destinatario.

## Condivisione di un file in un social network

- 1. Aprire File Station.
- 2. Individuare il file.
- 3. Eseguire uno dei seguenti metodi.

| Metodo                    | Passaggi                                                       |
|---------------------------|----------------------------------------------------------------|
| Usare la barra del menu   | a. Selezionare il file.                                        |
|                           | <b>b.</b> Fare clic su <b>Condividi</b> .                      |
|                           | c. Selezionare A Social Network.                               |
| Usare il menu contestuale | a. Fare clic con il tasto destro del mouse sul file.           |
|                           | b. Selezionare Condivisi, quindi selezionare A Social Network. |

Viene visualizzata la finestra Condividi.

4. Specificare quanto segue.

| Campo          | Descrizione                                           |
|----------------|-------------------------------------------------------|
| Social Network | Selezionare il sito Web del social media.             |
| Messaggio      | Usare il messaggio predefinito o digitarne uno nuovo. |

5. Opzionale: Fare clic su Altre impostazioni quindi specificare quanto segue.

| Campo               | Attività                                                               |
|---------------------|------------------------------------------------------------------------|
| Nome link           | Digitare un nome per il collegamento o usare il nome il file corrente. |
| Nome dominio/IP     | Selezionare il nome dominio o l'indirizzo IP.                          |
| Mostra SSL nell'URL | Selezionare l'uso di HTTPS.                                            |
| Scade tra           | Specificare la data di scadenza.                                       |
| Password            | Spostare lo switch a destra e digitare una password.                   |

6. Fare clic su Condividi ora. File Station si collega al sito Web del social media specificato.

# Condivisione di un file mediante i link di condivisione

- 1. Aprire File Station.
- 2. Individuare il file.
- **3.** Eseguire uno dei seguenti metodi.

| Metodo                  | Passaggi                                  |
|-------------------------|-------------------------------------------|
| Usare la barra del menu | a. Selezionare il file.                   |
|                         | <b>b.</b> Fare clic su <b>Condividi</b> . |

|                           | c. Selezionare Crea solo collegamento di condivisione.                                                       |
|---------------------------|----------------------------------------------------------------------------------------------------|
| Usare il menu contestuale | a. Fare clic con il tasto destro del mouse sul file.                                                         |
|                           | <ul> <li>b. Selezionare Condividi, quindi selezionare Crea solo<br/>collegamento di condivisione.</li> </ul> |

Viene visualizzata la finestra Condividi.

**4.** Specificare quanto segue.

| Campo               | Attività                                                               |
|---------------------|------------------------------------------------------------------------|
| Nome link           | Digitare un nome per il collegamento o usare il nome il file corrente. |
| Nome dominio/IP     | Selezionare il nome dominio o l'indirizzo IP.                          |
| Mostra SSL nell'URL | Selezionare l'uso di HTTPS.                                            |
| Scade tra           | Specificare la data di scadenza.                                       |
| Password            | Spostare lo switch a destra e digitare una password.                   |

**5.** Fare clic su **Crea ora**. File Station genera un collegamento.

# Condivisione di un file con un utente NAS

- 1. Aprire File Station.
- 2. Individuare il file.
- 3. Eseguire uno dei seguenti metodi.

| Metodo                    | Passaggi                                                   |
|---------------------------|------------------------------------------------------------|
| Usare la barra del menu   | a. Selezionare il file.                                    |
|                           | b. Fare clic su Condividi.                                 |
|                           | c. Selezionare A utente NAS.                               |
| Usare il menu contestuale | a. Fare clic con il tasto destro del mouse sul file.       |
|                           | b. Selezionare Condivisi, quindi selezionare A utente NAS. |

Viene visualizzata la finestra Condividi.

4. Selezionare una delle opzioni seguenti.

| Opzione          | Descrizione                                                                                                    |
|------------------|----------------------------------------------------------------------------------------------------|
| Utente esistente | Selezionare un utente dall'elenco.<br>Opzionale: Selezionare <b>Invia e-mail di notifica all'utente</b> , quindi specificare l'oggetto dell'e-mail e il messaggio. |
| Nuovo utente     | Specificare le seguenti informazioni.                                                                                                    |
|                  | Nome utente                                                                                                    |
|                  | Password                                                                                                    |
|                  | Numero di telefono (facoltativo)                                                                                                    |

#### • E-mail (opzionale)

5. Opzionale: Fare clic su Altre impostazioni quindi specificare quanto segue.

| Campo               | Attività                                                               |
|---------------------|------------------------------------------------------------------------|
| Nome link           | Digitare un nome per il collegamento o usare il nome il file corrente. |
| Nome dominio/IP     | Selezionare il nome dominio o l'indirizzo IP.                          |
| Mostra SSL nell'URL | Selezionare l'uso di HTTPS.                                            |
| Scade tra           | Specificare la data di scadenza.                                       |
| Password            | Spostare lo switch a destra e digitare una password.                   |

6. Fare clic su Condividi ora.

File Station condivide il file con l'utente specificato.

#### **Operazioni cartella**

File Station consente di eseguire le seguenti attività di base.

| Funzionamento | Attività                                           |
|---------------|----------------------------------------------------|
| Archiviazione | Caricamento di una cartella                        |
|               | Caricamento di una cartella mediante trascinamento |
| Organizza     | Creazione di una cartella                          |
|               | Creazione di un collegamento rapido sul desktop    |
| Condividi     | Creazione di una cartella condivisa                |

### Caricamento di una cartella

Nota
 Ques

Questa funzione è disponibile solo su browser Google Chrome.

- 1. Aprire File Station.
- 2. Fare clic su Carica, quindi selezionare Cartella. Viene aperta la finestra Sfoglia cartelle.
- 3. Eseguire una delle seguenti attività.

| Attività                        | Passaggi                                                                       |
|---------------------------------|--------------------------------------------------------------------------------|
| Caricare una cartella esistente | Selezionare la cartella.                                                       |
| Caricare una nuova cartella     | Fare clic su <b>Crea nuova cartella</b> , quindi specificare un nome cartella. |

Viene visualizzato un messaggio di conferma.

4. Selezionare uno dei seguenti elementi.

| Opzione       | Descrizione                                                                        |
|---------------|------------------------------------------------------------------------------------|
| Ignora i file | Non caricare una cartella se il nome cartella esiste già in Storage e<br>Snapshot. |

| Sovrascrivi file                                | Caricare la cartella, quindi sovrascrivere una cartella esistente con lo stesso nome.                       |
|-------------------------------------------------|----------------------------------------------------------------------------------------------------|
| Rinominare se esiste un file con lo stesso nome | Caricare e rinominare la cartella se un'altra cartella con lo stesso nome esiste già in Storage e Snapshot. |

#### 5. Fare clic su OK.

File Station carica la cartella selezionata.

#### Caricamento di una cartella mediante trascinamento

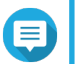

Nota

Questa funzione è disponibile solo su browser Google Chrome.

- 1. Aprire File Station.
- 2. Trascinare la cartella locale su Storage e Snapshot.
- 3. Selezionare uno dei seguenti elementi.

| Opzione                                         | Descrizione                                                                                                    |
|-------------------------------------------------|----------------------------------------------------------------------------------------------------|
| Ignora i file                                   | Non caricare cartelle con un nome cartella già esistente in Storage e Snapshot.                                 |
| Sovrascrivi file                                | Caricare la cartella, quindi sovrascrivere una cartella con lo stesso nome esistente già in Storage e Snapshot. |
| Rinominare se esiste un file con lo stesso nome | Caricare e rinominare una cartella se un'altra cartella con lo stesso<br>nome esiste già in Storage e Snapshot. |

4. Fare clic su OK.

File Station carica la cartella selezionata.

#### Creazione di una cartella

- **1.** Aprire File Station.
- 2. Eseguire una delle seguenti attività.

| Attività                  | Passaggi                                                                                                    |
|---------------------------|----------------------------------------------------------------------------------------------------|
| Usare la barra del menu   | a. Fare clic su Altre azioni.                                                                                                    |
|                           | <ul> <li>b. Fare clic su Crea cartella, quindi<br/>selezionare Cartella.</li> <li>Viene aperta la finestra Crea cartella.</li> </ul> |
|                           | <b>c.</b> Specificare il nome della cartella.                                                                                        |
|                           | d. Fare clic su OK.                                                                                                    |
| Usare il menu contestuale | <ul> <li>a. Con il tasto destro del mouse fare clic<br/>all'interno della cartelle e selezionare Crea<br/>cartella.</li> </ul>       |
|                           | <b>b.</b> Specificare il nome della cartella.                                                                                        |
|                           | <b>c.</b> Fare clic su <b>OK</b> .                                                                                                   |

File Station crea una nuova cartella.

### Creazione di un collegamento rapido sul desktop

- 1. Aprire File Station.
- 2. Individuare la cartella.
- 3. Eseguire uno dei seguenti metodi.

| Metodo                    | Passaggi                                                   |
|---------------------------|------------------------------------------------------------|
| Usare la barra del menu   | a. Selezionare la cartella.                                |
|                           | <b>b.</b> Fare clic su <b>Altre azioni</b> .               |
|                           | c. Selezionare Crea tasto di scelta rapida su desktop.     |
| Usare il menu contestuale | a. Fare clic con il tasto destro del mouse sulla cartella. |
|                           | b. Selezionare Crea tasto di scelta rapida su desktop.     |

File Station crea un collegamento rapido sul desktop per la cartella selezionata.

## Creazione di una cartella condivisa

- 1. Aprire File Station.
- 2. Nella barra dei menu, fare clic su Crea cartella, quindi selezionare Cartella condivisa. Viene aperta la finestra Crea cartella condivisa.
- 3. Specificare le seguenti informazioni.

| Campo                | Descrizione                                                                                  |
|----------------------|----------------------------------------------------------------------------------------------|
| Nome cartella        | Specificare un nome cartella contenente da 1 a 64 caratteri, escluse le seguenti condizioni: |
|                      | <ul> <li>Inizia con uno spazio o con "_sn_"</li> </ul>                                       |
|                      | Contiene spazi consecutivi                                                                   |
|                      | <ul> <li>Contiene i seguenti caratteri: " + = / \ :   * ? &lt; &gt; ; [ ] % ` '.</li> </ul>  |
| Commento (opzionale) | Specificare un commento contenente da 1 a 128 caratteri ASCII.                               |
| Volume disco         | Specificare il volume in cui creare la cartella condivisa.                                   |
| Percorso             | Specificare un percorso o consentire al sistema operativo di crearne automaticamente uno.    |

4. Fare clic su OK.

File Station crea una nuova cartella.